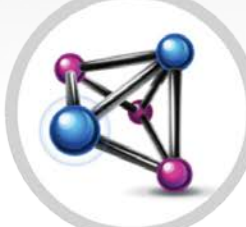

# MULTIAGENT

Configuración y Operación

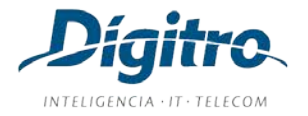

# Manual de Configuración y Operación MultiAgent Release: 2.18

## © 2021

#### por

DÍGITRO TECNOLOGIA S.A. Sector de Documentación - Departamento Técnico Rua Prof<sup>a</sup> Sofia Quint de Souza, 167 - Capoeiras CEP 88085-040 - Florianópolis - SC www.digitro.com

Todos los derechos son reservados. Se prohíbe su reproducción, total o parcial, por toda gama de formas y medios conocidos. Para tal, es imprescindible la autorización, por escrito, de Dígitro Tecnología S.A. Su contenido tiene carácter técnico-informativo y sus editores, se reservan el derecho de revisar las versiones con el objetivo de aprovechar total o parcialmente este trabajo, sin necesidad de cualquier forma de aviso previo.

Florianópolis, septiembre del 2021

# **SUMARIO**

| Sobre este documento         | 8  |
|------------------------------|----|
| Bienvenido                   | 8  |
| Observaciones Importantes    | 9  |
| Prerrequisitos del sistema   |    |
| Organización                 |    |
| Convenciones                 |    |
| Introducción                 | 13 |
| Acceso a la Interfaz         | 14 |
| Soporte a conexión por HTTPS |    |
| Ventana Principal            |    |
| Estadísticas                 |    |
| Cambio del estado del agente |    |
| Pausa automática             |    |
| Pausa por falla              |    |
| Botón configuración          |    |
| Historial de llamadas        |    |
| Configuración de medio       |    |
| Modo de atención de llamadas |    |
| Configuración de marcado     | 41 |
| Modificar datos del usuario  |    |
| Acerca de la aplicación      |    |
|                              |    |

| Pestaña contactos                                                         | 46 |
|---------------------------------------------------------------------------|----|
| Botones de configuración de la pestaña contactos                          | 47 |
| Pestaña llamadas perdidas                                                 | 49 |
| Modelos de respuesta                                                      | 50 |
| Pestaña fila                                                              | 52 |
| Envío de mensajes                                                         | 52 |
| Sincronismo de ventana por URL                                            | 54 |
| Recuperación de contexto                                                  | 54 |
| Servicio indisponible                                                     | 56 |
| Medio Voz                                                                 | 57 |
| Opciones de marcado                                                       | 61 |
| Llamada de Voz Personal                                                   | 62 |
| Llamada de Voz de Servicio                                                | 65 |
| Llamada de voz de servicio asociado al discador preview                   | 67 |
| Consulta de Llamada de Voz de Servicio                                    | 69 |
| Consulta al Medio Chat durante Llamada de Voz de Servicio – medio cruzado | 72 |
| Transferencia de Llamada de Voz                                           | 74 |
| Clasificación de Llamada de Voz de Servicio                               | 75 |
| Posatención de Llamada de Voz de Servicio                                 | 78 |
| Atención de llamada SoftPhone                                             | 79 |
| Conferencia                                                               | 80 |
| Reprogramación de llamada de voz de servicio                              | 83 |
| Asociación de Datos                                                       | 86 |
| Protocolo de Atención                                                     | 88 |
| Extensión WEBRTC – Teclado para Navegación en IVR                         | 90 |

| Medio Chat                                                           | 91  |
|----------------------------------------------------------------------|-----|
| Telegram                                                             | 102 |
| Facebook Messenger                                                   | 103 |
| Llamada de Chat personal                                             | 105 |
| Llamada de Chat de Servicio                                          | 108 |
| Consulta durante Llamada de Chat de Servicio                         | 111 |
| Consulta durante Llamada de Chat de Servicio con Medio Cruzado (Voz) | 114 |
| Transferencia tras Consulta – Llamada de Chat de Servicio            | 115 |
| Transferencia Inmediata: Llamada de Chat Personal y de Servicio      | 115 |
| Clasificación de Llamada de Chat de Servicio                         | 116 |
| Posatención de Llamada de Chat de Servicio                           | 118 |
| Asociación de Datos a la Llamada de Chat                             | 119 |
| Protocolo de Atención                                                | 121 |
| Visualización de información adicional personalizada                 | 123 |
| Medio E-mail                                                         | 125 |
| Tamaño límite de la llamada del medio <i>e-mail</i>                  | 127 |
| Llamada de E-mail de Servicio                                        | 128 |
| Retención de E-mail                                                  | 133 |
| Consulta de Llamada de E-mail con Medio Cruzado (Voz y Chat)         | 137 |
| Transferencia de Llamada de E-mail de Servicio                       | 138 |
| Clasificación de Llamada de E-mail de Servicio                       | 142 |
| Posatención de Llamada de E-mail de Servicio                         | 144 |
| Asociación de Datos a la Llamada de E-mail                           | 145 |
| Protocolo de Atención                                                | 147 |
| Glosario                                                             | 149 |

# LISTA DE PROCEDIMIENTOS

| Acceder a MultiAgent                                                    | . 15 |
|-------------------------------------------------------------------------|------|
| Cambiar el estado del agente                                            | 24   |
| Consultar el historial de llamadas                                      | . 29 |
| Configurar medios                                                       | . 39 |
| Configurar datos de marcado para llamadas de voz                        | . 42 |
| Modificar la contraseña del usuario                                     | . 43 |
| Modificar e-mail                                                        | 44   |
| Enviar mensaje por medio de Manager                                     | . 53 |
| Generar llamada de voz personal                                         | . 62 |
| Atender llamada de voz personal                                         | . 64 |
| Generar llamada de voz de servicio                                      | . 65 |
| Atender llamada de voz de servicio                                      | . 66 |
| Generar/programar llamada de voz con servicio activo - discador preview | . 68 |
| Consultar/transferir medio voz durante llamada de voz de servicio       | . 70 |
| Consultar medio Chat durante llamada de voz de Servicio                 | . 72 |
| Transferir inmediatamente la llamada de voz personal y de servicio      | . 74 |
| Clasificar llamada de voz de servicio                                   | . 76 |
| Iniciar atención de llamada softphone                                   | . 79 |
| Iniciar conferencia                                                     | . 80 |
| Excluir a participantes / finalizar conferencia                         | . 81 |
| Reprogramar llamada de voz de servicio                                  | . 85 |

| Alterar una reprogramación de una llamada de voz de servicio           | 85  |
|------------------------------------------------------------------------|-----|
| Excluir una reprogramación de una llamada de voz de servicio           | 86  |
| Asociar datos a la llamada de voz                                      | 86  |
| Protocolo de atención                                                  | 88  |
| Atender llamada de chat personal                                       | 105 |
| Generar llamada de chat personal                                       | 106 |
| Generar llamada de chat de servicio                                    | 108 |
| Atender llamada de chat de servicio                                    | 109 |
| Consultar durante llamada de chat de servicio                          | 111 |
| Consultar/transferir medio voz durante llamada de chat de servicio     | 114 |
| Transferir inmediatamente de llamada de chat personal y de servicio    | 115 |
| Clasificar llamada de chat de servicio                                 | 116 |
| Asociar datos a la llamada de chat                                     | 119 |
| Protocolo de atención                                                  | 122 |
| Responder llamada de <i>e-mail</i> de servicio                         | 128 |
| Retener un e-mail                                                      | 134 |
| Retirar un e-mail de la retención                                      | 135 |
| Consultar medio voz y medio chat durante llamada de e-mail de servicio | 137 |
| Transferir / consultar llamada de e-mail de servicio                   | 138 |
| Clasificar llamada de e-mail de servicio                               | 142 |
| Asociar datos a la llamada de <i>e-mail</i>                            | 145 |
| Protocolo de Atención                                                  | 147 |

# SOBRE ESTE DOCUMENTO

# **BIENVENIDO**

Este manual describe **MultiAgent** —interfaz gráfica destinada a la atención de llamadas por los agentes de **Interact Dígitro**—, y presenta sus funcionalidades y los procedimientos que ayudarán al agente a operar la aplicación con seguridad.

**Interact Dígitro** es una solución adecuada a las necesidades de empresas de diferentes portes y segmentos de mercado que utilizan *contact center* para comunicarse con sus clientes.

Sobre este documento CAPÍTULO 1

# **OBSERVACIONES IMPORTANTES**

- 1. Para la interfaz gráfica de **MultiAgent**, se sugiere utilizar resolución gráfica de vídeo mínima de 1024 x 768 píxeles.
- Quedará a criterio de Dígitro facilitar, por medio de propuesta de suministro o contrato de soporte específico, las facilidades adicionales que sean posteriormente creadas.
- 3. Los servicios solicitados por el cliente, que impliquen alteraciones en características específicas, funciones adicionales u otros ítems no especificados, serán considerados como adicionales, y serán efectuados según el cronograma de ejecución y suministro de recursos, elaborados por Dígitro y aprobados por el cliente, por medio de propuesta comercial.
- 4. Toda funcionalidad identificada con la palabra *Opcional*, no forma parte de la solución. Su suministro depende de propuesta específica.
- 5. Dígitro, como cualquier empresa desarrolladora, no puede garantizar que softwares no contengan errores o que el cliente sea capaz de operarlos sin problemas o interrupciones, y por lo tanto, no asume eventuales perjuicios financieros resultantes de esos errores o de problemas de responsabilidad de terceros.
- Debido al desarrollo continuo de técnicas de invasión y ataques a la red, no es posible garantizar que el equipo (hardware y software) esté libre de la vulnerabilidad de la invasión/acción externa.
- 7. Si ocurren errores o fallas después de la aceptación o de la puesta en marcha del sistema, estos solo serán evaluados y/o corregidos mediante contrato de soporte o autorización para pago de soporte extra, de acuerdo con la tabla de precios vigente en la fecha de la solicitación.
- 8. Dígitro no actualizará este producto en función de nuevas versiones. Para eso, será necesaria una negociación comercial.

Sobre este documento CAPÍTULO 1

- **9.** La información presente en los campos de las ventanas mostradas y descritas en este manual es meramente ilustrativa.
- **10.** La configuración de la aplicación depende de los ítems adquiridos por el cliente. El manual describe la versión más actual de la aplicación, por lo tanto, podrán existir versiones de aplicaciones diferentes a la versión descrita en este manual.
- 11. El JAVA 2 Runtime Enviroment (J2RE), de distribución gratuita por medio de Internet está disponible en el sitio de SUN MICROSYSTEMS y dispone de un acuerdo con sus normas de utilización. Los costos referentes a alteraciones de las normas para utilizar la aplicación J2RE (o sustituto) no serán, en ninguna hipótesis, repasados a Dígitro, quedando a cargo del cliente la decisión de aceptar o no el nuevo acuerdo de utilización.
- 12. Dígitro no se responsabiliza por pérdidas de información, debido a la inobservancia, por parte del cliente, de procedimientos de *backup*, orientándole para que, regularmente, almacene los datos también en medios electrónicos (CD, DVD, etc.), de forma a disponer de contingencia externa.
- **13.** Las contraseñas de acceso son establecidas por el administrador y son de su entera y exclusiva responsabilidad.
- 14. DÍGITRO no asume cualquier responsabilidad por alteraciones promovidas por terceros, autorizados o no por el administrador, por la falta de cuidado en la selección de los procedimientos de seguridad, por fuga de contraseñas o de cualquier otro procedimiento operacional del administrador.
- 15. En los equipos Dígitro, el análisis de línea extendida (ALE), cuando aplicable, se refiere al reconocimiento de cifras <u>en modo DTMF\*</u>. Otros tipos de ALE\*, incluso reconocimiento en modo decádico\*, <u>dependen del análisis de viabilidad de desarrollo</u> (a contratarse mediante acuerdo de desarrollo específico), el cliente deberá considerar, como regla, la indisponibilidad de ese reconocimiento en otro modo que no sea DTMF.

Sobre este documento CAPÍTULO 1

# PRERREQUISITOS DEL SISTEMA

Para utilizar **MultiAgent** de manera satisfactoria, se deben cumplir los siguientes prerrequisitos:

- Sistemas Operativos: Windows<sup>®</sup> 7 o Windows<sup>®</sup> 8 y Windows<sup>®</sup> 10 o Linux.
- Versiones de navegador soportadas: Mozilla Firefox<sup>®</sup> 68.2.0 ESR (versión corporativa) y Chrome 78.0.3904.87.
- Hardware: procesador Intel Core I3, 2 GHz, 4GB RAM. Equipamientos con Windows<sup>®</sup> 7 deben tener como mínimo 2GB de RAM.

Sobre este documento CAPÍTULO 1

# ORGANIZACIÓN

| Capítulo 1 | Sobre este documento |
|------------|----------------------|
| Capítulo 2 | Introducción         |
| Capítulo 3 | Medio Voz            |
| Capítulo 4 | Medio Chat           |
| Capítulo 5 | Medio E-mail         |
| Capítulo 6 | Glosario             |
|            |                      |

# CONVENCIONES

| Botones e Ítems                  | Cuando figuren en el medio del texto, los nombres de los botones y dos ítems de una ventana se escribirán en <b>negrilla.</b> |
|----------------------------------|----------------------------------------------------------------------------------------------------|
| Ventanas y Menús                 | Los nombres de las ventanas y de los menús, cuando figuren<br>en el medio del texto, se escribirán en VERSALITA.              |
| Campos                           | Las Iniciales Mayúsculas identifican el nombre de campos en<br>el medio del texto.                                            |
| Palabras de Origen<br>Extranjero | Las palabras de origen extranjera se escribirán en letra<br>cursiva.                                                          |
| Palabras destacadas              | Las palabras que deben destacarse en un determinado contexto serán <u>subrayadas.</u>                                         |

# 2

# INTRODUCCIÓN

**Interact** es la familia de la solución Dígitro para el segmento de *contact center*. **MultiAgent** es uno de los módulos de Interact Dígitro y permite la comunicación entre el cliente y el centro de atención por tres medios: Voz, *Chat y E-mail*.

El agente atiende esos medios según la habilidad que tiene en cada uno de ellos. Las habilidades (*skills*) de cada agente se crean y se registran en **Manager**\*.

#### NOTA

En **MultiAgent**, cada medio depende de licencias y privilegios específicos determinados por el supervisor en **Manager**\*.

Introducción CAPÍTULO 2

# ACCESO A LA INTERFAZ

**MultiAgent** es una aplicación web, por eso, no es necesario instalarla en el equipo del agente. Se accede a ella vía navegador por el protocolo http (Figura 1).

|  | INTERACT<br>MULTIAGENT<br>Digitro. | Usuario<br>root<br>Contraseña<br>••••<br>Extensión (Opcional)<br>He olvidado mi contraseña |
|--|------------------------------------|--------------------------------------------------------------------------------------------|
|--|------------------------------------|--------------------------------------------------------------------------------------------|

Figura 1. Acceso a Multiagent por el navegador: página de login

## **PROCEDIMIENTO**

#### Acceder a MultiAgent

- 1. Abra el navegador Web según los prerrequisitos del sistema (véase la página 10).
- Introduzca la dirección IP, por ejemplo, http://191.192.192.2/interact\_multiagent,o el dominio en que se localiza *MultiAgent*, por ejemplo, http://pcmultiagent/interact\_multiagent.
- 3. Se abrirá la ventana de Login (Figura 1).
- 4. En los campos Usuario y Contraseña, introduzca su identificación y la contraseña de acceso a **MultiAgent**.
- 5. El llenado del campo Extensión es opcional.
- 6. Haga clic en el botón Entrar.
- 7. Se presentará la ventana principal de MultiAgent (Figura 3).

El usuario puede redefinir su contraseña de acceso a la interfaz seleccionando la opción **He olvidado mi contraseña** en la página principal de **Interact MultiAgent**, a continuación:

Introducción CAPÍTULO 2

| n (Opcional)<br>dado mi contraseña ENTRAR |
|-------------------------------------------|
| n                                         |

Figura 2. Redefinir la contraseña del usuario

Introduzca el login del usuario y haga clic en el botón **Redefinir.** Se presentará un mensaje que confirma el envío de un e-mail, a la dirección registrada, con el enlace para redefinir la contraseña.

# Soporte a conexión por HTTPS

Utiliza comunicación segura para acceder a los módulos de Interact por medio del HTTPS. La activación de este recurso es opcional y requiere solicitación al Servicio de Soporte al Cliente (SSC).

# **VENTANA PRINCIPAL**

La apariencia de la ventana principal varía según el medio (voz, *chat o e-mail*) seleccionado por el agente. La Figura 3 presenta un ejemplo de ventana en el modo expandido, cuyos ítems están enumerados y descritos a continuación; la Figura 4 presenta un ejemplo del modo barra:

| Interact MultiAgent - Mozilla Firefox          |                             |                    |                          | _ <b>D</b> X |
|------------------------------------------------|-----------------------------|--------------------|--------------------------|--------------|
| 192.192.192.192:8080/interact_multiagent/ag    | ent.jsp?&user=diana&locale= | es&t=1441971978618 | 3                        |              |
| Dígitro - MultiAgent                           |                             | Estadísticas dia   | ana 🔔 Operando 🗸 00:42:0 | 1 🛃 🔳 🔍      |
| (1) (0) (0)                                    | 2                           | ٥٩:31 👧 🗸          |                          | 4            |
| Serviço Taynã - diente 01 - 00:23              | 3                           |                    | Consulta                 | •            |
|                                                |                             |                    | Introduzca el contacto   | Y            |
|                                                |                             |                    | + <                      |              |
| Clasificación                                  |                             |                    | + Favoritos Agentes      | Servicios 🔶  |
| Informaciones de la Llamada (Sin Datos Asociac | los)                        |                    |                          | *            |
| (09:29) Diana dice: ¡Chat iniciado!            |                             |                    |                          |              |
| (09:29) cliente 01 dice: Hola, buenos días     |                             |                    |                          |              |
| (09:31) Diana dice: ¿En qué puedo ayudarle?    |                             |                    | 1                        |              |
|                                                |                             |                    |                          |              |
| B Z II 🚳                                       | $\square$                   |                    |                          |              |
|                                                |                             | _                  |                          |              |
|                                                |                             |                    |                          | _            |
| Enviar Finalizar                               | Archivo V Desplaza          | miento Automático  |                          |              |

Figura 3. Ventana principal en modo expandido

Introducción CAPÍTULO 2

| Unteract MultiAgent - Mozilla Firefox                   |                                                       |
|---------------------------------------------------------|-------------------------------------------------------|
| I92.192.192.1928080/interact_multiagent/agent.jsp?&user | =diana&locale=es&t=1441971978618                      |
| Dígitro - MultiAgent                                    | Estadísticas diana <u>8</u> Operando 🗸 01:08:06 🚅 🔽 🕑 |
| (1) (1) (0) (0)                                         | ٥٩:57 💽 🖬 🖬 🗐 🔣                                       |
| Serviço Taynà - cliente 01 - 26:27                      | Consulta                                              |
|                                                         | , Introduzca el contacto                              |
|                                                         |                                                       |

Figura 4. Ventana principal en modo barra

- <u>Barra de estados</u> que contiene los siguientes ítems (Figura 3):

- Estadísticas
   Exhibe indicadores de desempeño relacionados a pausas y llamadas del agente (más información en la página 22).
- agente\_teste1000 : Identificación / login del agente.
  - Coperando →: Estado del agente (más información en la página 22).
- 00:03:10: Marcación de tiempo del estado del agente en horas / minutos / segundos.
- Indica el estado de la comunicación de la aplicación con el sistema, que puede ser conectado el o desconectado
- 🔜 🔤 Botón que redimensiona la ventana para el modo expandido (Figura 3 su

medida estándar es 1024 x 768 píxeles), y el para el modo barra (Figura 4), que es útil para el medio Voz, ya que ese tamaño de ventana hace más visibles otras aplicaciones que están en funcionamiento en la ventana del agente.

```
DÍGITRO: INTELIGENCIA - TI - TELECOM
```

- Botón de *Logout* desconecta el agente de la aplicación.
- 2 Barra de medios (Figura 3):
  - Elemente de la color (más información en la página 57).
  - (1): Botón de llamada de *chat*. El número indica la cantidad de llamadas del medio en tiempo real (más información en la página 91).

. Botón de llamada de e-mail (más información en la página 125).

 Botón de llamada de e-mail retenido (más información a partir de la página 125).

٩٥٩:02 گ

.

- Reloj que indica la hora del servidor\*: la visualización o no de este ítem se configura en el momento de la instalación del **MultiAgent**.
- Botón de configuración: abre los ítems Historial de Llamadas, Medio, Marcado, Alterar Contraseña y Sobre (más información en la página 29).

Introducción CAPÍTULO 2

#### NOTAS

- 1) El acceso a los medios Voz, Chat y E-mail depende del permiso del agente, por ejemplo, si él tiene permiso solo para el medio Voz, solo visualizará ese botón.
- 2) El agente podrá atender más de una llamada simultáneamente, pero, para eso, las llamadas deben ser del mismo tipo de medio. Las llamadas que sean de medio diferente del que está en atención serán encaminadas a la fila. Excepto para el medio voz, que permite atender tan solo una llamada a la vez.

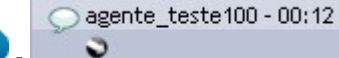

3

Visor de llamada (Figura 3): Indica el tipo de medio,

el *login* del llamador y la duración de la llamada. El icono Sindica llamada saliente y el icono Sindica llamada entrante.

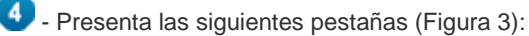

- Contactos dividida entre lista de Favoritos, Agentes, Corporativo y Personal. Más información en la página 46.
- FILA presenta la fila de los clientes que deben ser atendidos por el agente. Más información en la página 52.
- MODELOS DE RESPUESTA presenta la lista de mensajes listas que el agente puede utilizar en las llamadas de servicio Modelos de respuesta. Más información en la página 50.

Introducción CAPÍTULO 2

- LIAMADAS PERDIDAS presenta la lista de las llamadas perdidas. El icono rojo indica que hay llamadas perdidas no visualizadas. Más información en la página 49.
- 5 <u>Botones de operación</u> (Figura 3):
  - Muestra las Opciones de Marcado (más información en la página 61).
  - Genera llamada de voz.
  - Genera llamada de chat.
  - Genera llamada de e-mail.
  - Transfiere la llamada.
  - Envía mensaje al Supervisor o a otro agente (más información en la página 53).

# **Estadísticas**

Para acceder a las estadísticas del agente, haga clic en el botón **Estadísticas** (Figura 5 – para cerrar la página, haga clic en este mismo botón). Al recibir una nueva llamada, la página de estadísticas se cerrará automáticamente para no interrumpir la atención.

| iteract                | manangent                     |                             |              | 6 100-        | Sec. 2 - 1       |      |                 |                          |        |
|------------------------|-------------------------------|-----------------------------|--------------|---------------|------------------|------|-----------------|--------------------------|--------|
| 192.19                 | 92.192.192.8                  | 080/interac                 | t_multiage   | nt/agent.jsp? | &user=diana&loc  | ale= | es&t=144197730  | 52064                    |        |
|                        | )ígitro -                     | MultiAgen                   | t            |               | (                | E    | stadísticas dia | ina 🔔 Operando 🚽 03:56:2 | 3 🚅 🔤  |
| <b>)</b> (1) <b>di</b> | iana))                        |                             |              |               |                  | é    | )14:13          |                          |        |
| Se Es                  | gin: 11/09/2<br>tadísticas de | 015 08:46:34<br>sde: 11/09/ | 2015 08:46:4 | 15            |                  |      |                 | Consulta                 |        |
| Llama                  | ıdas                          | Servici                     | o : Todos    |               | v                |      | Pausas          |                          |        |
|                        | Cantidad                      | Transferi                   | Posatend.    | Tiempo Me     | dio Tiempo Total |      | Motivo          |                          | Tiempo |
| C                      | 0                             | 0                           | 0            | 00:00:00      | 00:00:00         |      |                 |                          |        |
| $\bigtriangledown$     | 0                             | 0                           | 0            | 00:00:00      | 00:00:00         |      |                 |                          |        |
| $\bigcirc$             | 2                             | 0                           | 0            | 00:00:18      | 00:00:37         |      |                 |                          |        |
| Total                  | 2                             | 0                           | 0            | 00:00:18      | 00:00:37         |      |                 |                          |        |
|                        |                               |                             |              |               |                  |      |                 |                          |        |
| _                      |                               |                             |              |               |                  | 5    |                 |                          |        |
| Estado                 | os del ager                   | nte                         |              |               |                  |      |                 |                          |        |
| Estado                 | )                             |                             |              | Т             | iempo            |      |                 |                          |        |
| En llan                | nadas de ser                  | vicio                       |              | 0             | 4:40:12          |      |                 |                          |        |
| En llan                | nadas persor                  | ales                        |              | 0             | 0:00:00          |      |                 |                          |        |
| Libre                  |                               |                             |              | 0             | 0:39:47          |      |                 |                          |        |
|                        |                               |                             |              |               |                  |      |                 |                          |        |
|                        |                               |                             |              |               |                  |      |                 |                          |        |

Figura 5. Estadísticas del agente

En el encabezado de la página de estadísticas se presentan:

- el *login* del agente;
- la fecha y la hora del último *login*, que se refiere al *login* en el expediente. Si el agente realiza un *logout* y efectúa el *login* nuevamente en un período inferior a 8 horas en un mismo turno (día), se exhibirá el horario del primer *login*;
- Ia fecha y la hora de inicio de las estadísticas.

En las tablas se presentan las siguientes estadísticas (Figura 5):

- <u>Llamada</u> para cada medio: cantidad, cantidad transferida, cantidad de posatenciones, tiempo medio de las llamadas y tiempo total de las llamadas. Se exhibe aun un totalizador general de estas estadísticas.
- <u>Pausas</u>: listado de las pausas utilizadas por el agente, tiempo que permaneció en cada uno de los motivos de pausa y la cantidad de veces que el agente entró en cada pausa.
- Estados del agente: presenta el tiempo que el agente permaneció en llamadas de servicio y en llamadas personales, además del tiempo que se quedó sin atender llamadas, es decir, libre. También presenta el tiempo que el agente permaneció operando en prepausa de servicio y operando en prepausa personal.

# Cambio del estado del agente

Tras realizar el *login*, el agente comenzará en el estado <u>Inoperante</u> (Figura 6), por eso, deberá cambiar inmediatamente su estado a <u>Operando</u>.

El agente también puede cambiar su estado de <u>Operando</u> a <u>Pausa</u> (Figura 6), al hacer eso, él no estará libre para recibir llamadas.

Se deben indicar los motivos de pausa, ya que estos serán utilizados para generar estadísticas acerca del desempeño de los agentes.

# PROCEDIMIENTO

#### Cambiar el estado del agente

- 2. Seleccione el estado deseado como, por ejemplo, café.

| Estadísticas diana         | 🧕 Operando 🚽 03     |
|----------------------------|---------------------|
| <ul> <li>14:10 </li> </ul> | Operando            |
| Água                       | Pausas              |
| Almoço                     | roduzca el contacto |
| Café                       |                     |
| motivo_rose                |                     |
| Pausa controlada 1_11      | Favoritos Agen      |
| Rápidão                    |                     |
| Teste                      |                     |
| teste_pausa                |                     |

Figura 6. Cambio del estado del agente

3. Cuando el período de posatención esté configurado, al finalizar la atención de la llamada de voz de servicio, el agente tendrá un tiempo (definido en el Manager) para rellenar información o el registro referente a la llamada.

Introducción CAPÍTULO 2

4. Si se alcanza la cantidad mínima de agentes autenticados (definida en Manager) y hay llamadas en la fila, al intentar cambiar su estado para Pausa, el agente visualizará el siguiente aviso:

| Aviso | - Alteración de estado                                                                                                    | × |
|-------|----------------------------------------------------------------------------------------------------|---|
|       | Usted no puede cambiar su estado a pausa<br>debido a que hay llamadas en la fila y la<br>cantidad mínima de agentes conectados fue<br>alcanzada. |   |
|       | ОК                                                                                                    |   |
|       | Figura 7. Alteración de estado                                                                                                    |   |

5. Al intentar desconectar el agente cuando haya llamadas en la fila y se haya alcanzado la cantidad mínima de agentes autenticados (definida en **Manager**), se presentará el siguiente mensaje:

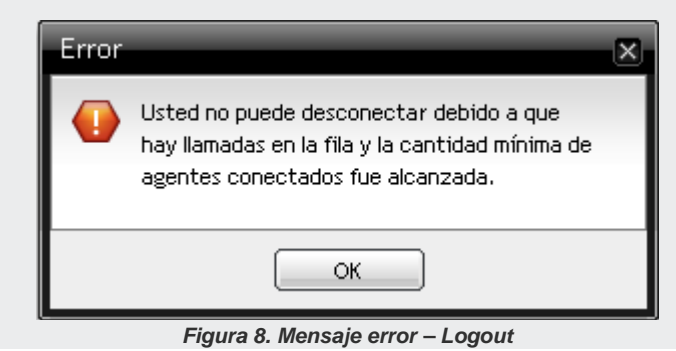

#### NOTA

- El agente puede cambiar su estado a pausa durante una atención de llamada personal o de servicio, sin embargo, esa modificación solo valdrá tras finalizar la atención. Mientras la atención no sea finalizada, el agente estará operando en prepausa.
- Una vez que es posible definir pausas con tiempos restrictos, el agente cuyo tiempo se haya agotado será impedido de entrar nuevamente en una pausa. Si el tiempo permitido termina durante una pausa, el agente se quedará en pausa por falla.

# Pausa automática

El supervisor puede configurar previamente horarios para que el sistema cambie automáticamente el estado de un agente a pausas automáticas.

Estas pausas no estarán disponibles para selección manual.

Cuando se ponga al agente en pausa automática, se presentará un mensaje que informa el cambio de estado y un contador regresivo, que indica el tiempo que resta hasta el fin de la pausa (Figura 8). Mientras tanto, **MultiAgent** permanecerá bloqueado.

Introducción CAPÍTULO 2

| Pausa a | automática: 15 minutos                                                                                         |
|---------|----------------------------------------------------------------------------------------------------|
| Δ       | Usted ha sido puesto en pausa automáticamente<br>y no podrá cambiar su estado hasta que esta<br>pausa termine. |
|         | ④ 00:08:17                                                                                                    |
|         | Cambiar el estado a Operando                                                                                   |

Figura 9. Pausa automática

Al final del tiempo configurado, **MultiAgent** se desbloqueará y el agente deberá cambiar manualmente su estado a Operando. Si el agente no cambia su estado tras un tiempo extra concedido al agente, se le atribuirá el estado pausa por falla.

Tan solo el supervisor podrá cambiar el estado de un agente que se encuentre en pausa automática o prepausa automática. Si esto ocurre, el estado del agente será modificado y su interfaz **MultiAgent** será desbloqueada.

## ΝΟΤΑ

- Si el agente está en atención de llamadas en el horario configurado para el inicio de una pausa automática, el agente será puesto en prepausa y esta pausa será aplazada hasta que todas las llamadas del agente hayan sido finalizadas. La duración de la pausa no será modificada, aplazándose también su finalización. Durante esta prepausa no se permitirá que el agente cambie su estado.
- 2) Si el agente cierra la ventana de MultiAgent durante una pausa automática y rehace el login, el sistema atribuirá al agente nuevamente el estado pausa automática, la interfaz será bloqueada y presentará el tempo que resta hasta el fin de la pausa.

# Pausa por falla

Las situaciones que hacen con que el sistema ponga al agente en el estado de <u>Pausa</u> <u>por Falla</u> (Figura 10) y lo considere indisponible para recibir llamadas son las siguientes:

- Si, al efectuar el *login*, no cambia su estado a <u>Operando</u> dentro del tiempo configurado.
- Cuando no atiende una llamada de servicio, independientemente del medio.
- Si, al estar en pausa, sobrepasa el tiempo permitido.
- Si, al estar en una llamada de Chat, la llamada se finaliza por inactividad del agente.
- Si, al estar en pausa automática, no cambia su estado a Operando tras finalizar el tiempo configurado para la pausa y el tiempo extra concedido al agente para que cambie su estado.

| Aviso | - Alteración de estado                                                                                  | × |
|-------|----------------------------------------------------------------------------------------------------|---|
|       | El sistema alteró su estado para Pausa por<br>falla (El agente no modificó su estado<br>tras el login). |   |
|       | ОК                                                                                                    |   |

Figura 10. Aviso de pausa por falla

# **Botón configuración**

El botón **Configuración** (Figura 11) permite acceder al Historial de Llamadas, configurar los Medios disponibles, el Marcado y Alterar la Contraseña del usuario. Además de eso, es posible obtener información acerca del **Interact Multiagent**.

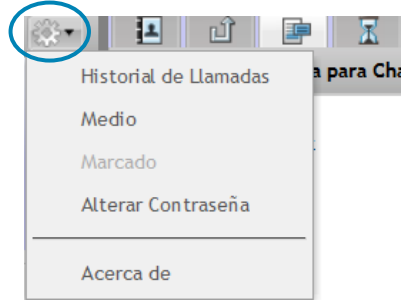

Figura 11. Botón de configuración

# Historial de llamadas

Este ítem permite a los agentes que tienen ese privilegio consultar el historial de llamadas. Al hacer clic en el menú HISTORIAL DE LLAMADAS se abrirá una ventana con la interfaz de consulta (Figura 12).

# PROCEDIMIENTO

#### Consultar el historial de llamadas

1. Haga clic en Configuración

> HISTORIAL DE LLAMADAS (Figura 11).

Introducción CAPÍTULO 2

| * Fecha inicial: 03<br>* Fecha final: 03<br>Medio: 12<br>Filtrar | 3/09/2019<br>3/09/2019<br>2 C V V<br>Limpiar | Configurar columna:           | Interlocutor:<br>Condición de<br>finalización:<br>Datos asociados:<br>Is |        |   |         | •      | Duración<br>Asunto del e-mail | : Mínima <b>a</b> Máxima |
|------------------------------------------------------------------|----------------------------------------------|-------------------------------|--------------------------------------------------------------------------|--------|---|---------|--------|-------------------------------|--------------------------|
| Filtrar                                                          | Limpiar                                      | Configurar columna            | IS                                                                       |        |   |         |        |                               | Ítama nas páginas 10     |
| Llamada                                                          | Fecha inicial                                | <ul> <li>Dumaián é</li> </ul> |                                                                          |        |   |         |        |                               | nems por pagina: 10      |
|                                                                  | recha iniciai                                | → Duración      ⇒             | Servicio 🗘                                                               | Origen |   | ÷       | De     | estino 🌩                      | Cond. de finalización    |
| Detalles                                                         | de la llamada                                |                               |                                                                          |        |   | 7001 (1 | ayna1) |                               | Chamada normal           |
|                                                                  |                                              |                               |                                                                          |        | - | 7001 (1 | ayna1) |                               | Chamada Transferida      |
| Llamad                                                           | da                                           | <i>°</i> 3                    |                                                                          |        |   | 7001 (1 | ayna1) |                               | Chamada normal           |
| Fecha i                                                          | inicial                                      | 03/09/2019 09:                | :47                                                                      |        |   |         |        |                               |                          |
| Fecha f                                                          | final                                        | 03/09/2019 09:                | .47                                                                      |        |   |         |        |                               |                          |
| Duracić                                                          | ón                                           | 00:00:17                      |                                                                          |        | - |         |        |                               |                          |
| Servici                                                          | io                                           | Servicio ventas               | s                                                                        |        | - |         |        |                               |                          |
| Origen                                                           |                                              | 32814006                      |                                                                          |        |   |         |        |                               |                          |
| Desting                                                          | 0                                            | 7001 (ana1)                   |                                                                          |        |   |         |        |                               |                          |
| Condic                                                           | ión de finalizació                           | ón Chamada norm               | าลไ                                                                      |        |   |         |        |                               |                          |

2. Seleccione la Fecha Inicial y Final (Figura 12).

- Figura 12. Consultar el historial de llamadas
- 3. Seleccione el(los) medio(s) deseado(s).
- 4. Si lo desea, especifique el Interlocutor y seleccione el tipo, que puede ser:
  - Origen: solo presenta las llamadas que tengan como origen el texto introducido en la caja al lado.
  - Destino: solo presenta las llamadas que tengan como destino el texto introducido en la caja al lado.
  - Encaminada a: presenta tan solo las llamadas de e-mail encaminadas para dirección de e-mail que contenga el texto especificado en la caja al lado.
  - CC y CCO: presenta tan solo las llamadas de e-mail encaminadas a la dirección de e-mail que contenga el texto especificado en la caja al lado.
  - En blanco: presenta las llamadas cuyo valor especificado en la caja al lado se

aplique a cualquiera de los tipos anteriores.

- 5. Si lo desea, seleccione la **Condición de finalización** de las llamadas.
- 6. Si lo desea, especifique los **Datos asociados** a las llamadas.
- 7. Si lo desea, especifique la **Duración mínima** y la **Duración máxima** de las llamadas.
- 8. El campo **Asunto del e-mail** permite filtrar las llamadas por partes del texto del asunto del e-mail. Este filtro solo se habilitará cuando el medio e-mail sea considerado en la consulta.
- 9. El botón Filtrar permite consultar las llamadas según los filtros configurados.
- 10. El botón **Limpiar** permite limpiar las configuraciones de los filtros y volver a la vista no filtrada.
- 11. El botón **Configurar columnas** permite configurar las columnas que serán presentadas en la lista. Para eso, haga clic en este botón y seleccione los datos que desea visualizar en la lista de resultados de la consulta y haga clic en el botón **Guardar**. Esta configuración se conservará por usuario.

Introducción CAPÍTULO 2

| Restaurar el valor predeterminad | Marcar todas        | Desmarcar todas |  |
|----------------------------------|---------------------|-----------------|--|
| Columnas                         |                     |                 |  |
| Asunto del e-mail                |                     |                 |  |
| CC                               |                     |                 |  |
|                                  |                     |                 |  |
| Clasificación                    |                     |                 |  |
| Condición de finalización        |                     |                 |  |
| Datos asociados                  |                     |                 |  |
| Destino                          |                     |                 |  |
| Duración                         |                     |                 |  |
| Encaminado a                     |                     |                 |  |
| Fecha de atención                |                     |                 |  |
| Fecha final                      |                     |                 |  |
| Fecha inicial                    |                     |                 |  |
| Llamada (medio, tipo y direc     | ción de la llamada) | )               |  |
| Origen                           |                     |                 |  |
| Servicio                         |                     |                 |  |
| Tiempo de fila                   |                     |                 |  |
| Transferido a                    |                     |                 |  |

Figura 13. Opciones estándar

Introducción CAPÍTULO 2

| staurar el valor predeterminado | Marcar todas      | Desmarcar todas |
|---------------------------------|-------------------|-----------------|
| olumnas                         |                   |                 |
| Asunto del e-mail               |                   |                 |
| ] CC                            |                   |                 |
| CCO                             |                   |                 |
| Clasificación                   |                   |                 |
| Condición de finalización       |                   |                 |
| Datos asociados                 |                   |                 |
| Destino                         |                   |                 |
| Duración                        |                   |                 |
| Encaminado a                    |                   |                 |
| Fecha de atención               |                   |                 |
| Fecha final                     |                   |                 |
| Fecha inicial                   |                   |                 |
| Llamada (medio, tipo y direcció | ón de la llamada) |                 |
| Origen                          |                   |                 |
| Servicio                        |                   |                 |
| Tiempo de fila                  |                   |                 |
| Transferido a                   |                   |                 |

Figura 14. Ejemplo de configuración personalizada

12. En la lista de llamadas, se presentará, para las llamadas de servicio, el menú

opciones , que permite visualizar los **Detalles de la llamada.** Esta opción permite visualizar os detalles de llamadas de voz, e-mail y chat, siempre que los valores correspondientes no se encuentren en blanco.

Introducción CAPÍTULO 2

| Detalles de la llamada    |                              | × |
|---------------------------|------------------------------|---|
| Llamada                   | e0                           |   |
| Fecha inicial             | 02/04/2019 09:00             |   |
| Fecha final               | 02/04/2019 09:00             |   |
| Duración                  | 00:00:00                     |   |
| Servicio                  | Paulo_Power                  |   |
| Origen                    | 3000                         |   |
| Destino                   | 32810002                     |   |
| Condición de finalización | Número inválido(inexistente) |   |

#### Figura 15. Detalles de la llamada de voz

| Detalles de la llamada    |                  | × |
|---------------------------|------------------|---|
| Llamada                   |                  | - |
| Fecha inicial             | 22/07/2019 11:20 |   |
| Fecha final               | 22/07/2019 13:41 |   |
| Duración                  | 02:21:11         | = |
| Agente                    | tavares          |   |
| Servicio                  | ventas           |   |
| Origen                    | ventas@gmail.com |   |
| Destino                   | tavares          |   |
| Condición de finalización | Chamada normal   |   |

Introducción CAPÍTULO 2

| Detalles de la llamada    |                     | ×        |
|---------------------------|---------------------|----------|
| Llamada                   | <b>0</b> Q          | <b>^</b> |
| Fecha inicial             | 03/04/2019 09:42    |          |
| Fecha final               | 03/04/2019 09:43    |          |
| Duración                  | 00:01:17            | Ξ        |
| Agente                    | ag.ana1             |          |
| Servicio                  | SAC                 |          |
| Origen                    | cliente             |          |
| Destino                   | ag.ana1             |          |
| Condición de finalización | Chamada transferida | ~        |

Figura 17. Detalles de la llamada de chat

- 13. Haga clic en Filtrar.
- 14. El historial de llamadas se presentará debajo de los filtros y exhibirá una tabla (Figura 12) con los siguientes datos.
  - Menú opciones: para las llamadas de servicio, se presentará un menú con los detalles de la llamada. Este menú permitirá ver más información acerca de la llamada.
  - Llamadas: presenta los iconos que identifican el Tipo de Medio, la Dirección de la llamada y si ella es Personal o de Servicio (véase Figura 18).
  - Fecha en que se generó o recibió la llamada.
  - Duración de la llamada.
  - Servicio que realizó o recibió la llamada.
  - Origen: identificador de quien generó la llamada.
  - Destino: identificador de quien recibió la llamada.
  - Condición de finalización de la llamada.

Introducción CAPÍTULO 2

- 15. El icono al lado del nombre de las columnas (Figura 12) permite ordenar la tabla de forma creciente o decreciente, teniendo como referencia los datos de la columna seleccionada.
- 16. El botón 🕖 en la Figura 12 abre la leyenda (Figura 18).

| irection ( | de la Lla         | mada —                       | lipos de Medio |
|------------|-------------------|------------------------------|----------------|
| Personal   | Servici           | 0                            | C Voz          |
| 3          | 0                 | Entrante Externa             | 🔾 Chat         |
| ۲          | ۷                 | Entrante Interna             | E-mail         |
| C          | C                 | Saliente Externa             |                |
| ۲          | ۲                 | Saliente Interna             |                |
| ۲          | ۲                 | Consulta Entrante Interna    |                |
| 8          | \$                | Consulta Saliente Externa    |                |
| 8          | 8                 | Consulta Sainte Interna      |                |
| ø          | $\mathbf{\Sigma}$ | Conferencia Externa Entrante |                |
|            |                   | Conferencia Interna Entrante |                |
| 2          | 2                 | Conferencia Externa Saliente |                |
| 8          |                   | Conferencia Interna Saliente |                |
|            | 2                 | Callback Saliente Externa    |                |
|            |                   | Callback Saliente Interna    |                |

Figura 18. Leyenda del historial de llamadas
# Configuración de medio

La opción Configuración > MEDIO permite al usuario habilitar/inhabilitar la notificación de llamadas entrantes para cada uno de sus medios.

| Configurar media                        | os                                      |                                                          |                                           |
|-----------------------------------------|-----------------------------------------|----------------------------------------------------------|-------------------------------------------|
| - 🧨 Voz                                 |                                         |                                                          |                                           |
| Extensión<br>2010                       | Modo de Atención<br>Manual 🗸            | Alerta en la Barra de Tareas<br>🗭 Nueva llamada recibida | Alerta Sonora<br>D Nueva llamada recibida |
| - 💭 Chat                                |                                         |                                                          |                                           |
| Cantidad                                | Modo de Atención                        | Alerta en la Barra de Tareas                             | Alerta Sonora                             |
| 8 🗸                                     | Automático 🗸 🗸                          | 🗹 Nueva llamada                                          | Nueva llamada                             |
|                                         | Interacción por vídeo                   | 🗹 Nuevo mensaje recibido                                 | Nuevo mensaje recibido                    |
|                                         | Ventana 🗸 🗸                             |                                                          |                                           |
|                                         | Ventana                                 |                                                          |                                           |
| E-mail                                  | Ventana emergente                       |                                                          |                                           |
| Cantidad                                | Modo de Atención                        | Alerta en la Barra de Tareas                             | Alerta Sonora                             |
| 4 🗸                                     | Manual 👻                                | 🕙 Nuevo e-mail recibido                                  | Nuevo e-mail recibido                     |
| Antes de probar la<br>se encuentran act | a alerta sonora, verifique si e<br>ivos | el audio y el volumen de la compu<br>lardar Cancelar     | Itadora Probar alerta sonora              |

Figura 19. Configurar medios

Por estándar, las alertas en la barra de tareas están habilitadas y las alertas sonoras están inhabilitadas. Cuando estén habilitadas, las alarmas solo serán recibidas si la interfaz de **MultiAgent** no está en foco y en navegadores con soporte a HTML5.

Si el usuario está operando en la interfaz del medio voz y recibe una nueva llamada de *chat*, la alerta en la barra de tareas solo será recibida si el foco se encuentra en otra interfaz gráfica que no sea **MultiAgent**, como, por ejemplo, otra ventana del navegador o una aplicación de CRM.

Si el usuario tiene una extensión asociada en Registro de Personas, se presentará el

icono de ayuda (1) con la lista de extensiones disponibles. Al utilizar una de las extensiones disponibles, **MultiAgent** registrará automáticamente el *softphone* integrado al navegador, dispensando el uso de otros software para la atención de llamadas.

En este caso, el usuario podrá optar por activar el bip en la atención automática de llamadas o por el timbre en la atención manual.

| C Voz                                                            |                                                               |                              |                          |
|------------------------------------------------------------------|---------------------------------------------------------------|------------------------------|--------------------------|
| Extensión                                                        | Modo de Atención                                              | Alerta en la Barra de Tareas | Alerta Sonora            |
| 2007                                                             | Manual 💙                                                      | 🔲 Nueva llamada recibida     | 🔲 Nueva llamada recibida |
| Configuraciones sof                                              | tphone                                                        |                              |                          |
| <ul> <li>Activar bip en la</li> <li>Activar timbre en</li> </ul> | s llamadas con atención auto<br>n las llamadas con atención i | omática<br>manual            |                          |
|                                                                  |                                                               |                              |                          |

#### Figura 20. Configurar medios: extensión asociada

### NOTA

El sistema permite lo que se llama free-seating, con eso, el agente puede fácilmente cambiar la extensión que utilizará. No es posible realizar esta alteración durante la atención de una llamada de voz.

### PROCEDIMIENTO

### **Configurar medios**

- 1. Haga clic en Configuración 2. MEDIO. Cuando el agente tiene el privilegio para utilizar los medios Voz, Chat y E-mail, se abrirá la Figura 19.
- 2. En el medio Voz, rellene el campo **Extensión** con el número de la extensión que desea utilizar.
- 3. En los medios Chat y E-mail, seleccione la cantidad de llamadas simultáneas deseadas, definida en **Manager** con un mínimo y un máximo.
- 4. En el caso de llamadas de servicio, marque la opción deseada para la atención en el campo <u>Modo de Atención</u> (más información en la página 39).
- 5. En Alerta en la Barra de Tareas, habilite/inhabilite las casillas según desee recibir o no alertas en la barra de tareas, al recibir una nueva llamada, llamada de chat, mensaje o nuevo e-mail, y en acciones relacionadas con la transferencia de archivos.
- 6. En Alerta Sonora, inhabilite/habilite las casillas según desee recibir o no una alerta sonora, al recibir una nueva llamadas, llamadas de chat, mensaje o un nuevo e-mail y en acciones relacionadas con la transferencia de archivos.
- Haga clic en Probar alerta sonora. La alerta sonora será emitida si el navegador ofrece soporte a HTML5 y si el Kit Multimedia está preparado. El volumen configurado en el Kit Multimedia no debe encontrarse en la opción mudo.
- 8. Haga clic en Guardar para que el sistema guarde los datos introducidos.

#### Modo de atención de llamadas

El modo de atención de llamadas puede ser <u>Automático</u>, <u>Manual</u> y <u>Conf. Tipo Extensión</u> (obligatoria para el medio Voz con extensiones IP):

1. Automático: la atención automática solo sucede con las llamadas vinculadas a un servicio. En ese caso, el sistema atiende la llamada automáticamente, según el tiempo configurado en Manager, y no aparece la ventana de confirmación de la

Introducción CAPÍTULO 2

atención. En ese modo, el sistema mantiene un registro solamente de las <u>llamadas</u> personales perdidas (más información en la página 49).

- 2. Manual: la llamada solo será atendida tras el comando del agente. En ese modo, el sistema mantiene un registro de todas las llamadas perdidas.
  - En el modo de atención manual en una <u>llamada de voz personal</u>, se exhibirá la ventana LLAMADA DE VOZ (Figura 21) con un marcador de tiempo creciente. Para atenderla, basta con hacer clic en el botón Atender e iniciar la conversación.

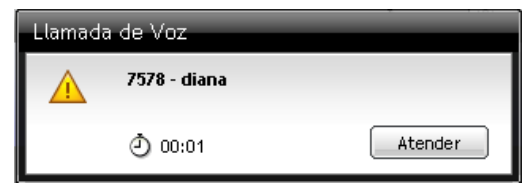

Figura 21. Aviso – llamada personal de voz

En el modo de atención manual de una <u>llamada de voz de servicio</u>, el agente tiene un tiempo determinado, configurado en **Manager**, para atender la llamada manualmente. La ventana LLAMADA DE VOZ (Figura 22) presenta un marcador de tiempo decreciente que verifica la presencia del agente e indica el nombre del Servicio.

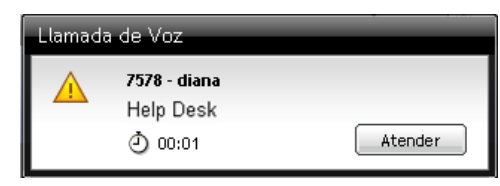

Figura 22. Aviso – llamada de servicio

Introducción CAPÍTULO 2

En el modo de atención manual de una <u>llamada de voz de servicio</u>, si el agente no autoriza la atención dentro del tiempo configurado, el sistema pondrá al agente en <u>Pausa por falla</u>, presentará una caja de diálogo que comunica ese estado y encaminará la llamada a otro agente. Si se sobrepasa el tiempo de atención configurado, el contador de tiempo se quedará rojo, como muestra la Figura 23.

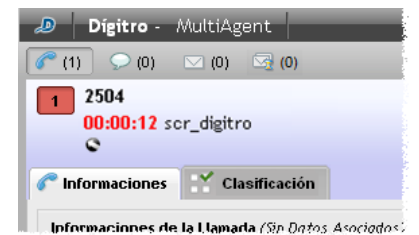

Figura 23. Cronómetro que indica que se ha sobrepasado el tiempo de atención

**3. Conf. tipo extensión** (obligatoria para el medio Voz con extensiones IP): aplica la configuración realizada en el dispositivo/aparato para la extensión especificada.

### NOTA

La modificación de la cantidad de llamadas simultáneas de un determinado medio en uso por el agente podrá impactar en la distribución de llamadas en curso en el momento de esta modificación.

# Configuración de marcado

La opción Configuración S MARCADO permite configurar el marcado para el medio Voz.

# PROCEDIMIENTO

### Configurar datos de marcado para llamadas de voz

1. Haga clic en el botón Configuración > MARCADO. Se abrirá la ventana DATOS DE MARCADO (Figura 24).

| Datos de Marcado                | × |
|---------------------------------|---|
| C Marcado vía ruta              |   |
| Ruta:                           |   |
| Marcado vía cuenta y contraseña |   |
| Cuenta:                         |   |
| Contraseña                      |   |
| 🗹 Recordar contraseña durante   |   |
| este login                      |   |
| OK Cancelar                     |   |

Figura 24. Datos de marcado

- 2. Seleccione el tipo de marcado:
  - Marcado vía ruta: introduzca la ruta específica que será utilizada para generar las llamadas externas personales.
  - Marcado vía cuenta y contraseña: introduzca la cuenta y la contraseña que serán utilizadas para generar las llamadas externas personales. Para que el sistema guarde la contraseña del agente y no sea necesario introducirla a cada nueva llamada, marque la casilla de verificación Recordar contraseña durante este login. Si el agente se desconecta y vuelve a conectarse, el sistema volverá a preguntarle la contraseña.
- 3. Haga clic en **OK** para guardar los datos introducidos.

# Modificar datos del usuario

En Configuración MODIFICAR DATOS DE USUARIO, es posible configura la **Modificación de la contraseña** o del **E-mail**.

# PROCEDIMIENTO

### Modificar la contraseña del usuario

1. Haga clic en el botón Configuración Contraseña. Se abrirá la Figura 25.

Modificar datos de usuario

| Mor | dificación de datos  Contraseña E-mail  Al establecer una nueva contraseña, asegúrese de que debe contener un minimo de 8 caracteres y siga al menos 3 reglas a continuación:  - Una letra mayúscula; |
|-----|----------------------------------------------------------------------------------------------------|
|     | - Un carácter especial;<br>- Un carácter especial;<br>- Un número.                                                                                                    |
|     | *Contraseña actual:                                                                                                    |
|     | ••••                                                                                                    |
|     | *Nueva contraseña:                                                                                                    |
|     | *Confirme la nueva contraseña:                                                                                                    |
|     |                                                                                                    |
|     | OK Cancelar                                                                                                    |
|     | Figura 25. Modificar contraseña                                                                                                    |

Introducción CAPÍTULO 2

- 2. Introduzca la contraseña actual.
- 3. Digite la Nueva Contraseña.
- 4. Repita la Nueva Contraseña.
- 5. Haga clic en OK.

# **PROCEDIMIENTO**

### **Modificar e-mail**

1. Haga clic en el botón Configuración > ModiFICAR DATOS DEL USUARIO > **E-mail**. Se abrirá la ventana siguiente.

#### Modificar datos de usuario

| Ma    | odificación de datos                                                                                                    |
|-------|----------------------------------------------------------------------------------------------------|
| AT .  | Contraseña E-mail<br>Al modificar el e-mail principal, se debe confirmar la<br>modificación usando la contraseña actual del usuario.<br>*Contraseña actual: |
| - All | *Correo electrónico actual:<br>teste@digitro.com<br>*Nuevo correo electrónico:                                                                              |
|       | *Confirme el nuevo correo electrónico:                                                                                                    |
|       | OK Cancelar                                                                                                    |

#### Figura 26. Modificar e-mail

- 2. Introduzca la contraseña actual.
- 3. Introduzca el Nuevo correo electrónico y confírmelo.
- 4. Haga clic en **OK**.

# Acerca de la aplicación

Al hacer clic en el botón **Configuración** > ACERCA DE, se abrirá la ventana con información acerca de la versión y de la versión (*release*) de **MultiAgent** (Figura 27).

Release Interact: 2.1.105

Versión: interact\_multiagent.tgz 0 15:19:27 07 Abr 2017

Desarrollado por Dígitro Tecnología S.A. Todos los Derechos Reservados.

www.digitro.com.br

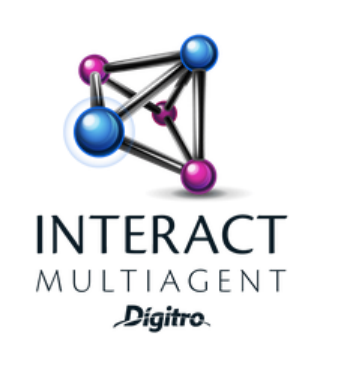

Figura 27. Ventana acerca de

Introducción CAPÍTULO 2

# Pestaña contactos

La pestaña Contactos (Figura 28) permite visualizar los contactos registrados, distribuidos en las subpestañas:

| istalias.                       |
|---------------------------------|
|                                 |
| Serviço Taynã 🗸 🗸               |
| Introduzca el contacto 🗸        |
|                                 |
| ← Favoritos Agentes Serviçios → |
| *                               |
|                                 |
|                                 |
|                                 |
|                                 |
|                                 |
|                                 |

Figura 28. Pestaña contactos

- Favoritos: el agente puede añadir contactos a su lista de Favoritos. Esa lista permite incluir, como máximo, 50 contactos.
- Agentes: presenta los agentes autenticados en el sistema.

- **Servicios**: presenta los servicios receptivos registrados en el sistema que tienen al menos uno de los medios conectados por el agente.
- **Corporativo**: presenta los contactos de la agenda corporativa, hasta el límite máximo de 15.000 contactos.
- **Personal**: agenda personal del agente, limitada a 50 contactos.

Para redimensionar la pestaña Contactos, haga clic en la barra lateral y arrástrela hasta que alcance el tamaño deseado.

# Botones de configuración de la pestaña contactos

Los botones de configuración figuran en la parte inferior de la pestaña Contactos (Figura 28):

 Añadir contacto a la Agenda Personal: Abre la ventana (Figura 29) en la cual se introducen los datos del contacto que será almacenado en esa agenda.

Introducción CAPÍTULO 2

| Añadir Contacto a la Agenda Perso | onal    | ×      |
|-----------------------------------|---------|--------|
| Nombre                            |         |        |
| Juan Carlos                       |         |        |
| Teléfono:                         | Esta    | ándar: |
| 84848484                          | œ       | i      |
| Añadir Teléfono<br>E-mail:        | Esta    | ándar: |
| juan.carlos@sevidor.com           | $\odot$ | â      |
| Añadir E-mail                     |         |        |
| Guardar Cancelar                  |         |        |

Figura 29. Añadir contacto

- Editar contacto: seleccione el contacto y haga clic en ese botón. Se abre una ventana semejante a la Figura 29, en la cual se pueden editar los datos del contacto seleccionado.
- Excluir contacto: seleccione el contacto y haga clic en ese botón. Se presentará el mensaje de confirmación: «Usted está excluyendo un contacto de la lista. ¿Desea proseguir?».
- Para añadir un contacto a la subpestaña Favoritos, selecciónelo y haga clic en ese botón.

### ΝΟΤΑ

- 1) Solo los contactos registrados por el agente pueden ser excluidos o editados.
- 2) La agenda en foco siempre será la última agenda accedida por el usuario y esta información será memorizada en el logout del usuario.
- 3) La búsqueda, en las diversas pestañas, siempre se efectuará a partir de la pestaña que esté en foco. Si no se encuentra ningún contacto, la búsqueda se efectuará en las demás pestañas, a partir de la próxima pestaña a la derecha, hasta que se encuentre algún contacto de acuerdo con el contenido consultado.

# Pestaña llamadas perdidas

La pestaña Llamadas Perdidas permite verificar las últimas 15 llamadas perdidas por el agente mientras esté autenticado (Figura 30). Si realiza un *logout*, esta información se perderá.

Cuando el agente pierde una llamada, se exhibe un icono rojo en la pestaña de llamadas perdidas. Ese icono dejará de exhibirse tan pronto el agente haga clic en la pestaña, o, si ya está en ella, cuando haga clic en alguna de las llamadas listadas.

Introducción CAPÍTULO 2

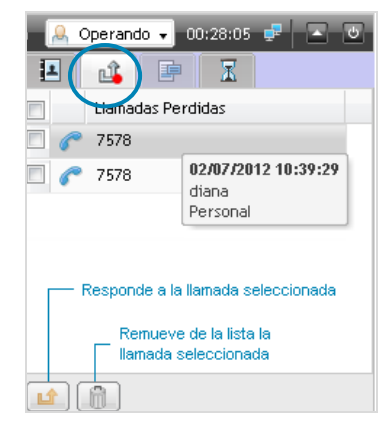

Figura 30. Pestaña llamadas perdidas

El registro de las llamadas perdidas depende del modo de operación y del tipo de llamada configurados, como se explica a continuación:

- Modo de atención manual: registra todas las llamadas perdidas.
- Modo de atención automático: solo registra las llamadas personales (para más información véase el Modo de Atención en la página 39).

# Modelos de respuesta

La pestaña Modelos de respuesta (Figura 31) se activa cuando el agente recibe o genera una <u>llamada de servicio</u>.

Introducción CAPÍTULO 2

| Interact MultiAgent - Mozilla Firefox   | AA CA WO                      | 0033-0           |                                  |
|-----------------------------------------|-------------------------------|------------------|----------------------------------|
| 192.192.192.192.8080/interact_multiagen | nt/agent.jsp?&user=diana&loca | le=es&t=14419773 | 62064                            |
| Dígitro - MultiAgent                    |                               | Estadísticas di  | ana 🔒 Operando 🗸 04:01:03 🚅 🔽 😈  |
| 💭 (1) 🖂 (0) 🐼 (0)                       |                               | 14:17            |                                  |
| Serviço Tayı- diente 01 - 00:43         |                               |                  | Modelos de Respuesta para Chat 🧳 |
| 0                                       |                               |                  | 😑 😋 General                      |
|                                         |                               |                  | Geral Chat S Cat                 |
|                                         |                               |                  | Geral S Cat                      |
| Cliente 01 - 00:43 Clasificación        |                               |                  | Modelo 01                        |
|                                         |                               |                  | H aqueles                        |
| Informaciones de la Llamada             |                               |                  |                                  |
| (40.47) Bland diam (Chabiel de tal      |                               |                  | i ci super categoria             |
| (10:17) Diana dice: [Chat iniciado!     |                               |                  |                                  |
|                                         |                               |                  |                                  |
|                                         |                               |                  | 1                                |
|                                         |                               |                  |                                  |
|                                         |                               |                  |                                  |
| B Z II 📾                                |                               |                  |                                  |
|                                         |                               |                  |                                  |
|                                         |                               |                  |                                  |
|                                         |                               |                  |                                  |
| Enviar Finalizar                        | 🖉 Archivo 🛛 🗹 Desplazami      | ento Automático  |                                  |
|                                         |                               |                  |                                  |

Figura 31. Pestaña modelos de respuesta

Los modelos de respuesta son mensajes prerregistrados (en **Manager**) que el agente podrá utilizar para hacer más ágil la atención de Llamadas de Servicio de las medios *chat* y *e-mail*.

Para utilizar un modelo de respuesta, el agente debe colocar el cursor del ratón en el campo donde se digita la respuesta y efectuar doble clic sobre el mensaje (Figura 31), o hacer clic con el botón derecho del ratón sobre ella y seleccionar la opción «Añadir mensaje al Chat actual» (más información en la página 108)

# Pestaña fila

La pestaña Fila (Figura 32), presenta el icono 🗐 🐜 Fila y debajo de él se presentan el nombre del servicio y la cantidad de llamadas que esperan atención en la fila. También se presentan, separados por medio (chat, voz y e-mail), el total de llamadas en la fila y el tiempo promedio para la atención.

Al seleccionar la pestaña Fila, está se actualizará periódicamente (refresh).

Para actualizarla manualmente, haga clic en 🕒

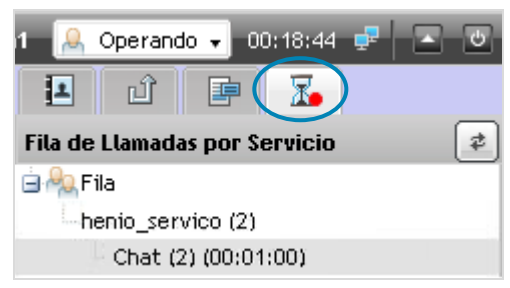

Figura 32. Pestaña fila

# Envío de mensajes

El Supervisor y los agentes pueden intercambiar mensajes por medio de **Manager** por el botón , que figura en la barra de los Botones de Operación. Los mensajes se abrirán sobre la ventana de **MultiAgent** (Figura 33).

Introducción CAPÍTULO 2

| Mensagem        |
|-----------------|
| Enviar para:    |
| 7578            |
| Mensaje: (100)  |
|                 |
|                 |
|                 |
|                 |
|                 |
|                 |
| Enviar Cancelar |

Figura 33. Enviar mensaje

# **PROCEDIMIENTO**

### Enviar mensaje por medio de Manager

- En la barra de los Botones de Operación, haga clic en Digite el mensaje, con hasta 100 caracteres, en la caja de digitación.
   (Figura 33).
- 3. Haga clic en Enviar.
- 4. El Supervisor o agente recibirá la respuesta solo si está conectado al sistema.

# Sincronismo de ventana por URL

**Interact** dispone de un mecanismo para sincronismo entre aplicaciones o sincronismo de ventana que se realiza por medio de URL.

Cada servicio puede tener una URL específica, configurada en la ventana de **Manager**. De esa forma, cuando el agente recibe una llamada de Servicio, **MultiAgent** recibe también la URL de sincronismo y activa la apertura de la página Web. Cada servicio puede tener su página específica, que mostrará la información necesaria a la atención.

Al configurar la URL, pueden utilizarse los tags (macros) preestablecidos que serán sustituidos por información útil a la atención, como por ejemplo: el nombre del servicio, o la extensión del agente, la identificación de número o e-mail de quien inició la llamada, los datos asociados entre otros. Para obtener más información sobre la configuración de la URL de sincronismo y sus macros, consulte el manual de **Interact Manager**.

# Recuperación de contexto

La recuperación de contexto se hace en los tres medios.

 Medio Voz: cuando el agente tenga una llamada de voz en curso y ocurra una caída en el sistema (Figura 34), cuando este vuelve a funcionar, la llamada volverá sin la información del Servicio. Es decir, ella se presentará en MultiAgent y en Manager como si fuera una llamada Personal.

Introducción CAPÍTULO 2

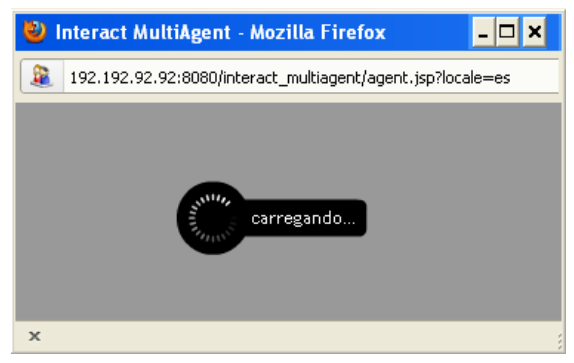

Figura 34. Conectándose al sistema

- 2. Medio Chat: todas las llamadas que están en curso en los agentes serán finalizadas cuando ocurra una caída del sistema, el agente visualizará la Figura 34. Es decir, no será posible recuperar el contexto de llamadas de chat en curso.
- 3. Medio E-mail: cuando el agente tenga una llamada de e-mail entrante y ocurra una caída del sistema, cuando este vuelva a funcionar, la llamada que estaba en curso será puesta en la fila y la edición realizada en ella anteriormente se perderá. Cuando el agente esté generando una llamada de e-mail y ocurra una caída del sistema, esta llamada será finalizada. El agente visualizará la Figura 34. Es decir, no será posible recuperar el contexto de llamadas de e-mail en curso.
- 4. Llamadas en la fila: todas las llamadas que estén en la fila seguirán con el mismo estado cuando ocurra una caída del sistema.

# Servicio indisponible

Un servicio estará indisponible cuando esté fuera del horario de atención.

En este caso, para el medio Voz es posible configurar como destino de desborde un servicio de IVR, por ejemplo, que divulgará un mensaje.

Cuando no haya configuración de desborde, la llamada será finalizada inmediatamente.

Llamadas de *Chat* realizadas a partir de **ChatClient** tendrán un aviso de servicio indisponible. El mensaje de servicio indisponible se configura en **Interact Manager**, en el medio *Chat* del servicio.

En el medio *E-mail*, la llamada se queda esperando hasta que comience la próxima jornada laboral para que sea encaminada a la fila del servicio.

# 3

# MEDIO VOZ

Este capítulo presenta las funcionalidades del medio Voz:

- Opciones de marcado
- Llamada de Voz Personal
- Llamada de voz de servicio
- Consulta de llamada de voz de servicio
- Consulta al medio chat durante una llamada de voz de servicio, medio cruzado
- Transferencia de Llamada de Voz
- Clasificación de Llamada de Voz de Servicio
- Posatención de llamada de voz de servicio
- Conferencia
- Reprogramación de llamada de voz de servicio
- Asociación de Datos
- Extensión WebRTC Teclado para navegación en IVR

La Figura 35 solo puede ser visualizada por los agentes que tienen acceso al medio Voz

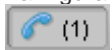

| 🔊 Dígitro - MultiAgent                    |          | Estadísticas tayn | a1 🔒 Operando 🗸 00:17:07 🚅 | <u>ہ</u> ک |
|-------------------------------------------|----------|-------------------|----------------------------|------------|
| (1) (0) (0) (0) (0)                       |          | ④15:11            |                            |            |
| 1 1 8026 Taynã 2                          | 2        |                   | Serviço Taynã              | •          |
| C Atendimento                             |          |                   | Introduzca el contacto     | ~          |
| 2 Clasificación                           |          |                   |                            | 8          |
| Informaciones de la Llamada (Sin Datos As | ociados) | 3                 | Favoritos Agentes Servicio | s +        |
|                                           |          |                   | Taynã 03 (tayna3)          |            |
| Servicio:<br>Atendimento                  |          |                   |                            |            |
| Teléfono:<br>8026                         |          |                   |                            |            |
| Contacto Original:                        |          |                   |                            |            |
| 0020                                      |          |                   |                            |            |
|                                           |          |                   |                            |            |
|                                           |          |                   |                            | -          |
| Finalizar Conferencia Más Accione         | 5 ¥      | Extensión: 8094   | & Z îi <b>2</b>            |            |

Figura 35. Pestaña medio voz en modo expandido

La Figura 35 presenta la siguiente información sobre la llamada de voz en curso:

1 - En el <u>visor</u>, se presentan los siguientes datos:

- Número saliente o entrante.
- 00:01:23 Servico\_02: Cronómetro que registra el tiempo de duración de la llamada. Cuando se trate de llamada de servicio, se exhibirá el nombre del servicio al lado del cronómetro. Cuando el agente sobrepase el tiempo

Medio Voz CAPÍTULO 3

máximo previsto para atención definido en **Manager**, se generará una alarma y el cronómetro se presentará en rojo: **00:01:03** Servico\_02

- El icono Sindica llamada saliente y el icono Sindica llamada entrante.
- P: Icono que indica que la llamada está en hold (música).
- Icono de fidelización. tan solo se presentará cuando la llamada sea fidelizada para el agente.
- 6. Icono registro cancelado. Se presentará cuando el medio voz esté conectado, pero con el registro cancelado.

### - Información

- Servicio de la llamada.
- Teléfono del cliente/del origen.
- **Contacto original**: número de acceso al servicio punto de enrutamiento.
- Complemento: información introducida pelo supervisor no Manager, que será presentada cuando la llamada sea generada por el Marcador (más información en la página 67).
- Finalizar : Finaliza la llamada de voz.
- Botón que pone la llamada en hold (música).
- Conferencia : Inicia la conferencia (más información en la página 79).

Más Acciones: presenta la opción de reprogramación de llamadas de servicios activos (más información en la página 83).

**3** - **Información de la llamada** (Asociación de Datos, ver página 86 y Protocolo de Atención, ver página 88).

Medio Voz CAPÍTULO 3

- Clasificación de la llamada realizada por el agente (página 75).

# **OPCIONES DE MARCADO**

**Interact MultiAgent** es compatible con el PBX Dígitro con extensiones de hasta 8 dígitos, por tanto, es posible que extensiones y teléfonos externos tengan la misma cantidad de cifras.

Por eso, **MultiAgent** dispone de una funcionalidad que permite identificar el tipo de llamada que será realizada por el agente.

Basta con hacer clic en el botón de opciones de marcado (Figura 36) y especificar si la llamada que será realizada es interna o externa, o si desea que el sistema la identifique automáticamente.

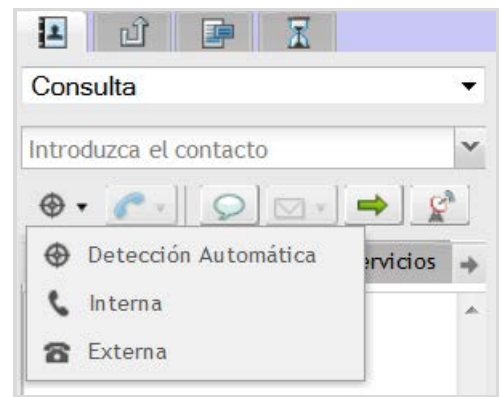

Figura 36. Opciones de marcado

> Esa configuración puede ser modificada antes de generar la llamada. A continuación se describen los ítems del botón de opciones de marcado.

- Detección automática: configuración estándar. El sistema intenta verificar si el número marcado es una extensión o un teléfono externo. El primer intento se efectúa como si fuera una extensión externa, si falla, el sistema intentará generar la llamada para un número externo (en este caso, se debe tener una cuenta/contraseña o ruta registrada).
- Interna: al seleccionar esta opción para generar la llamada, el agente comunicará al sistema que la llamada será destinada a una extensión.
- Externa: al seleccionar esta opción para generar la llamada, el agente comunicará al sistema que la llamada será destinada a un número externo (en este caso, se debe tener cuenta/contraseña o ruta registrada).

# LLAMADA DE VOZ PERSONAL

Esta sección describe los procedimientos para generar y atender llamadas de Voz Personal.

### PROCEDIMIENTO

#### Generar llamada de voz personal

- 1. En la pestaña CONTACTOS (Figura 35), introduzca el destino (extensión, número telefónico, login de un agente o nombre de un servicio) o selecciónelo en la subpestaña Agente, Contacto o Servicio.
- 2. Seleccione el tipo de llamada que será generada.

### NOTA

Respecto al tipo de llamada que será generada, hay las siguientes opciones:

- Personal: para generar llamadas personales, es decir, llamadas que no estén vinculadas a ningún servicio receptivo.
- **Consulta:** para iniciar una consulta de servicio.
- Nombre de los servicios: para generar llamada por el servicio seleccionado.

El agente solo podrá generar llamadas si cuenta con skills para atender llamadas de servicio y el servicio permite la generación de llamadas.

- 3. Haga clic en 💴 para generar la llamada de Voz.
- 4. En el visor, figurarán el número saliente y el mensaje «Llamando...». Cuando la llamada sea atendida (Figura 37), se visualizará el mensaje «Llamada Atendida» y el cronómetro.

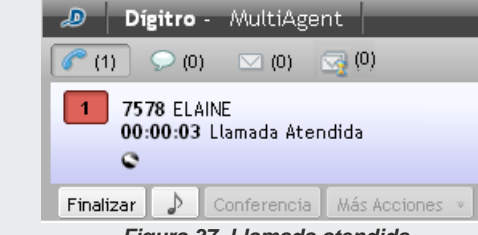

- Figura 37. Llamada atendida
- 5. Para finalizar la llamada, haga clic en Finalizar.

### **PROCEDIMIENTO**

#### Atender llamada de voz personal

- 1. Mientras no se atiende una llamada entrante, aparece en el visor (Figura 38) el número entrante y el mensaje: «**Recibiendo llamada...**»:
- 2. En la ventana Llamada de Voz también constan el número de la llamada entrante y el cronómetro con la cuenta de tiempo creciente.
- 3. Haga clic en el botón Atender.
- 4. Cuando la llamada es atendida, se visualiza el mensaje «Llamada atendida» (semejante a la Figura 37). El sistema inicia la cuenta de la duración de esa llamada.
- 5. Para finalizar la llamada, haga clic en Finalizar.

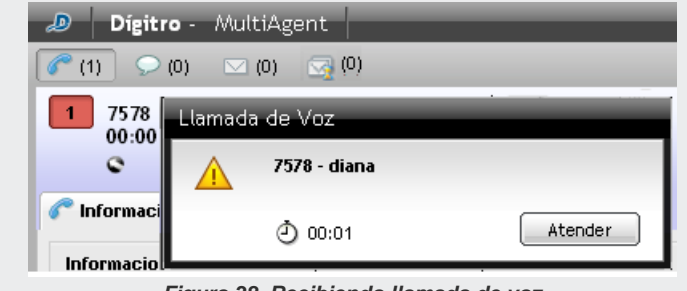

Figura 38. Recibiendo llamada de voz

Medio Voz capítulo 3

# LLAMADA DE VOZ DE SERVICIO

Esta sección describe los procedimientos para generar/atender llamadas de Voz de Servicio.

### PROCEDIMIENTO

### Generar llamada de voz de servicio

- 1. En la pestaña CONTACTOS (Figura 35), introduzca el destino (extensión, número telefónico, login de un agente o nombre de un servicio) o selecciónelo en la supestaña Agente, Contacto o Servicio..
- 2. Seleccione el tipo de llamada que será generada.

### NOTA

Respecto al tipo de llamada que será generada, hay las siguientes opciones:

- Personal: para generar llamada personal. Estará disponible si el agente tiene al menos uno de los privilegios de generación de llamadas personales.
- **Consulta:** para iniciar una consulta de servicio.
- Nombre de los servicios: para generar llamada por el servicio seleccionado.

El agente solo podrá generar llamadas si cuenta con skills para atender llamadas de servicio y el servicio permite la generación de llamadas.

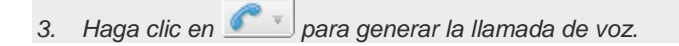

- Mientras no se atiende la llamada, se exhiben en el visor el número saliente y el mensaje: «Llamando...».
- 5. Al atender la llamada, se visualiza el mensaje «Llamada atendida». El cronómetro marca la duración de la llamada.
- 6. Para finalizar la llamada, haga clic en el botón Finalizar.

# **PROCEDIMIENTO**

### Atender llamada de voz de servicio

Si la atención del medio Voz está en el Modo de Atención <u>Automático</u>, la llamada de voz de servicio es atendida automáticamente por el agente; si no está en el modo automático, siga este procedimiento.

1. Mientras la llamada entrante no es atendida, se exhibe la ventana LLAMADA DE VOZ, que indica el nombre del Servicio (Figura 39).

| Llamada de Voz |                                             |         |
|----------------|---------------------------------------------|---------|
| Δ              | <b>7578 - diana</b><br>Help Desk<br>む 00:01 | Atender |

Figura 39. Atender llamada de voz

- 2. Haga clic en Atender.
- 3. Al atender la llamada, se presentará el número entrante y el <u>nombre del servicio</u>. El cronómetro indicará la duración de la llamada (Figura 40).

Medio Voz CAPÍTULO 3

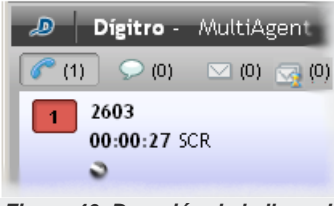

Figura 40. Duración de la llamada

- 4. Para finalizar la llamada, haga clic en Finalizar.
- Se abrirá la pestaña CLASIFICACIÓN DE LLAMADA (Figura 45). Si esa funcionalidad está habilitada y presenta las opciones, clasifique la llamada, dentro del período de tiempo determinado en Manager, y seleccione el botón Clasificar (véase el procedimiento en la página 76).
- 6. Se entrará en Posatención si el servicio dispone de esa configuración (véase detalles de la acción en la página 78). Si lo desea, finalice la Posatención antes de que se termine el tiempo configurado, haciendo clic en el botón **Finalizar**.

# Llamada de voz de servicio asociado al discador preview

*Preview*\* es el método de marcado en que *MultiAgent* recibe los datos del contacto (cliente) al cual se generará la llamada. Esos datos se exhiben en una ventana (Figura 41) para el agente y él puede elegir si desea generar la llamada o reprogramarla.

Para activar esta funcionalidad, debe haber un servicio activo\* asociado al discador *preview,* con números registrados y agentes autenticados en el sistema.

Si hay una URL de sincronismo configurada, ella será presentada juntamente con la ventana de llamada de voz (Figura 41) (para saber más sobre Sincronismo véase la página 54).

### PROCEDIMIENTO

### Generar/programar llamada de voz con servicio activo - discador preview

1. Al recibir la ventana enviada por el discador preview con los datos del cliente (Figura 41).

| Llamada de Voz  |  |
|-----------------|--|
| Servicio:       |  |
| Serviço Preview |  |
| Nombre:         |  |
|                 |  |
| Teléfono:       |  |
| 32812029        |  |
| Complemento:    |  |
|                 |  |
| گ 00:06         |  |
| Más Acciones    |  |

Figura 41. Datos enviados por el discador preview

- 2. Haga clic en Marcar para efectuar la llamada, o
- 3. Haga clic en Más Acciones y programe la llamada para otra fecha.
- Se abrirá una ventana de reprogramación semejante a la Figura 52, por tanto, siga el respectivo procedimiento, descrito a partir de la página 83, para reprogramar la llamada.

### NOTA

Si no se permite reprogramar la llamada, el botón **Más Acciones** estará inhabilitado.

# CONSULTA DE LLAMADA DE VOZ DE SERVICIO

Durante una llamada de voz de servicio, un agente puede consultar a otro agente, a un contacto o a un número externo por medio del medio Voz.

Medio Voz CAPÍTULO 3

| Dígitro - MultiAgent                              | Estadística:              | s tayna         | a1 🔒 Operando 🗸 16:19:11 🚅 🔺 🙂  |
|---------------------------------------------------|---------------------------|-----------------|---------------------------------|
| (1) (2) (0) (0)                                   | 08:47                     |                 |                                 |
| 32814005                                          | 4002 Taynã 03             |                 | Serviço Taynã 🔹                 |
| 00:01:52 Serviço Taynã                            | 00:00:03 Serviço Taynã    |                 | Introduzca el contacto          |
| Clasificación                                     | Liamada siendo consultada |                 |                                 |
| Informaciones de la Llamada (Sin Datos Asociados) |                           |                 | 🔶 Favoritos Agentes Servicios 🔶 |
| Servicio:                                         |                           |                 | Taynã 03 (tayna3)               |
| Serviço Taynă                                     |                           |                 |                                 |
| Teléfono:<br>32814005                             |                           |                 |                                 |
| Contacto Original:<br>2103                        |                           |                 |                                 |
| L                                                 |                           |                 |                                 |
| Finalizar 🔊 Conferencia Más Acciones 🔹            | Extensio                  | ón: <b>4000</b> |                                 |

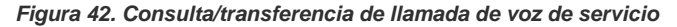

### **PROCEDIMIENTO**

### Consultar/transferir medio voz durante llamada de voz de servicio

Si el agente atiende una llamada de voz de servicio y tiene que consultar a otro agente:

- 1. En el campo de la pestaña Contactos (Figura 42), introduzca el destino deseado o selecciónelo en la subpestaña Agente, Contacto o Servicio.
- 2. Haga clic en el botón en para generar la llamada de voz.

- 3. Mientras la extensión efectúa la consulta, la llamada de voz de servicio entrante se queda en hold (música).
- 4. Tras haber realizado la consulta, se puede:
  - transferir la llamada al destino consultado perteneciente al mismo servicio,

haciendo clic en el botón ≓

 transferir la llamada al destino consultado perteneciente a <u>otro servicio</u>. Para eso, se debe seleccionar la opción <u>Personal</u> y, a continuación, hacer clic en el

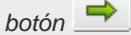

- finalizarla por medio del botón Finalizar. En ese caso, el agente volverá a hablar con la llamada entrante.
- Efectúe las etapas de Clasificación (opcional véase el procedimiento en la página 76) y Posatención (véase detalles de la acción en la página 78).

### NOTA

Las opciones Consulta y Transferencia solo se quedan disponibles cuando hay una llamada en curso.

Medio Voz capítulo 3

# CONSULTA AL MEDIO CHAT DURANTE LLAMADA DE VOZ DE SERVICIO – MEDIO CRUZADO

Durante una llamada de voz de servicio, el agente puede consultar a otro agente por medio del medio *Chat*. A este procedimiento se le da el nombre de consulta con medio cruzado.

### PROCEDIMIENTO

### Consultar medio Chat durante llamada de voz de Servicio

- 1. En la pestaña CONTACTOS (Figura 43), digite el nombre en el campo o seleccione un agente o servicio.
- 2. Haga clic en el botón 🔎 para generar la llamada de chat.
  - Si el agente consultado vía chat dispone de medio Voz, será posible transferir

la llamada entrante (Voz) al agente consultado haciendo clic en el botón 📫

3. Para finalizar la consulta, haga clic en **Finalizar**. En este caso, el agente consultor volverá a hablar con la llamada entrante.
Medio Voz CAPÍTULO 3

| Dígitro - MultiAgent                                                                                                    | Estadísticas tay 1        | 🗼 🔔 Operando 🗸 16:20:36 🚅 💽 🖱        |
|----------------------------------------------------------------------------------------------------|---------------------------|--------------------------------------|
| (1) (2) (0) (0)                                                                                                    | ۇ08:48 💮 ▼                |                                      |
| 1 32814005<br>00:03:17 Serviço Tay                                                                                       |                           | Serviço Tay   Introduzca el contacto |
| Clasificación Consulta: Tay 03 - 00:47                                                                                   |                           |                                      |
| Informaciones de la Llamada (Sin Datos Asociados)                                                                        |                           | ← Favoritos Agentes Servicios →      |
| (08:48) Tav01 diz: Chat iniciadol<br>(08:48) Buenos días, podría aclararme una duda, por favor?<br>(08:48) Tay03 diz: Si |                           |                                      |
| BIU 🎯                                                                                                    |                           |                                      |
|                                                                                                    | _                         |                                      |
| Enviar Finalizar                                                                                                    | Desplazamiento Automático |                                      |
| Finalizar 🔊 Conferencia Más Acciones 🔻                                                                                   | Extensión: 4000           |                                      |

Figura 43. Consulta/transferencia de llamada de voz de servicio con medio cruzado (chat)

### TRANSFERENCIA DE LLAMADA DE VOZ

Es posible transferir la llamada de voz de dos modos: durante consulta y sin consulta.

- Transferencia de llamada de voz de servicio durante consulta: En una consulta de llamada de voz de servicio, es posible transferir la llamada entrante a la llamada de voz consultada. Véase el procedimiento de la Figura 42.
- Transferencia inmediata de llamada de voz personal y de servicio: La llamada de voz personal o de servicio en curso (entrante o saliente) puede ser transferida a un agente, a un contacto o a un número externo, sin consulta previa.

### PROCEDIMIENTO

#### Transferir inmediatamente la llamada de voz personal y de servicio

1. En la pestaña Contactos (Figura 44), introduzca el destino (extensión, número telefónico, login de un agente o nombre de un servicio) al cual desea transferir la llamada o selecciónelo en la supestaña Agente, Contacto o Servicio.

| a1 🔔 Operando 🗸 16:21:47 루 🔺 😃          |
|-----------------------------------------|
|                                         |
| Consulta 👻                              |
| Introduzca el contacto                  |
| + <u>_</u> <u>_</u> <u>_</u> <u>_</u>   |
| ← Favoritos Agentes Servicios →         |
| Taynã 03 (tayna3)                       |
| gura 44. Transferencia de llamada de vo |

- 2. Hay tres tipos de transferencia Personal, para el mismo servicio y para otro servicio:
  - Si la llamada es de Servicio y desea transferirla a otro servicio, introduzca el nombre del otro servicio en el campo de la pestaña Contacto y haga clic en el botón .
  - Si la llamada es Personal y desea transferirla a un servicio, introduzca el nombre del servicio en el campo de la pestaña Contacto y haga clic en el botón
  - Si la llamada es de Servicio o Personal y desea transferirla a un agente, introduzca el nombre del agente en el campo de la pestaña Contacto o selecciónelo en la lista de agentes y haga clic en el botón .

### CLASIFICACIÓN DE LLAMADA DE VOZ DE SERVICIO

Tras finalizar una llamada de voz de servicio, se deben realizar dos acciones:

- Clasificación de Llamadas (opcional) y
- Posatención (opcional).

El tiempo de clasificación definido en **Manager** puede ser 0 (cero). Cuando sea 0, la llamada no será clasificada por el agente. Para clasificar una llamada, se debe colocar un tiempo diferente de 0. Si el servicio está configurado para clasificar, al finalizar la atención de la llamada de voz de servicio, se presentará la ventana de <u>Clasificación</u> (Figura 46 o Figura 45).

### PROCEDIMIENTO

### Clasificar llamada de voz de servicio

Modo barra

- 1. Tras haber finalizado la llamada, seleccione el asunto en la caja de selección (Figura 45).
- 2. Haga clic en Clasificar.

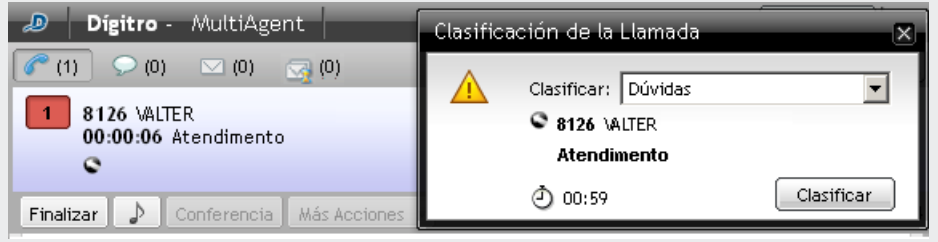

Figura 45. Clasificación de llamada de voz de servicio – modo barra

#### Modo expandido

- 1. Tras haber finalizado la llamada, se abrirá la pestaña de Clasificación (Figura 46).
- 2. Seleccione el asunto.
- 3. Haga clic en Clasificar.

### NOTA

Si la opción de clasificación de llamada está desactivada, la pestaña Clasificación será presentada, pero el agente no conseguirá clasificar la llamada.

Medio Voz CAPÍTULO 3

| 🔊 Dígitro - MultiAgent                |         |
|---------------------------------------|---------|
| 🕜 (1) 🔎 (0) 🖂 (0) 🤜 (0)               |         |
| 1 8126 WALTER<br>00:07:25 Atendimento | 2       |
| Clasificación                         |         |
| Atendimento                           |         |
| Dúvidas                               |         |
| Suporte                               |         |
| Sugestão                              |         |
| Trote                                 |         |
|                                       |         |
|                                       | ش 00:59 |

Figura 46. Clasificación de llamada de voz de servicio en modo expandido

Medio Voz capítulo 3

### POSATENCIÓN DE LLAMADA DE VOZ DE SERVICIO

La Posatención indica que el agente ya finalizó la atención, pero está autenticado realizando alguna actividad asociada a una llamada de servicio o está en descanso. Durante ese tiempo, el agente es considerado <u>indisponible</u> y no se le envía ninguna llamada de servicio.

Cuando el período de posatención está configurado, tan pronto se finaliza la atención de la llamada de voz de servicio, el agente tiene un tiempo (definido en **Manager**) para completar información o registro referente a la llamada.

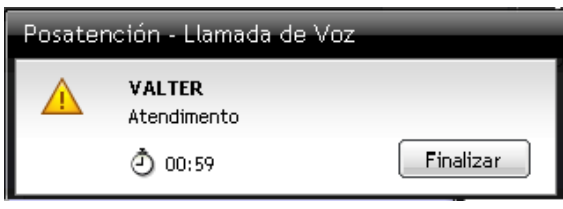

Figura 47. Posatención

Si desea finalizar la Posatención antes de terminar el tiempo configurado, haga clic en **Finalizar**.

Medio Voz capítulo 3

### ATENCIÓN DE LLAMADA SOFTPHONE

### PROCEDIMIENTO

#### Iniciar atención de llamada softphone

1. Para atender una llamada por el softphone, se solicitará una contraseña para registro de la extensión.

| C | ontraseña de la extensión      |
|---|--------------------------------|
|   | Extensión: 2005<br>Contraseña: |
| L | OK Cancelar                    |

Figura 48. Contraseña de la extensión

2. Si la contraseña especificada es incorrecta, se presentará la siguiente figura:

| Erro en la autenticación con la extensión<br>y contraseña especificados |  |
|-------------------------------------------------------------------------|--|
| Extensión: 2009                                                         |  |
| Con traseña:                                                            |  |
| OK Cancelar                                                             |  |
| iqura 49. Error de autenticació                                         |  |

#### NOTAS

- Para que la llamada ocurra por el softphone, es necesario que el usuario atribuya a MultiAgent el permiso de acceso al micrófono. Si el permiso es negado, la llamada se colgará.
- Si el permiso es confirmado "para siempre", dicho permiso será solicitado una única vez, siempre que el usuario no modifique la configuración del permiso por el navegador.
- Si el permiso es confirmado tan solo para la solicitud actual, dicho permiso será solicitado para cada nueva llamada.

### CONFERENCIA

La facilidad Conferencia permite a una extensión interconectar a varias extensiones para realizar una conferencia. Se permiten, como máximo, 10 participantes.

### **PROCEDIMIENTO**

#### Iniciar conferencia

- 1. Para realizar una conferencia, el agente debe antes generar una llamada o recibir una nueva llamada.
- 2. Realice una consulta a la extensión deseada o a un número externo, o reciba una nueva llamada.
- 3. Con una llamada activa y otra en espera, inicie la conferencia haciendo clic en Conferencia.

Medio Voz CAPÍTULO 3

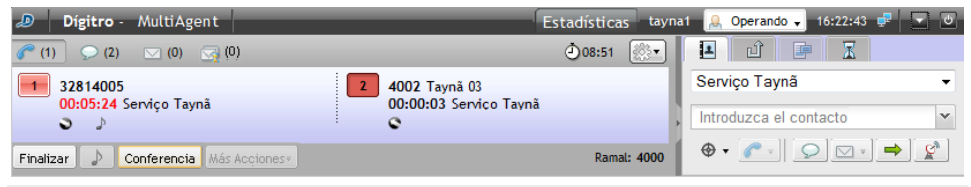

Figura 50. Iniciar conferencia en modo barra

La Figura 51 ejemplifica la ventana de una extensión en conferencia con una tabla con las columnas <u>Teléfono</u> y <u>Nombres Asociados</u> a la conferencia. El número del agente que generó la conferencia será exhibido en negrilla a los demás participantes.

### **PROCEDIMIENTO**

### Excluir a participantes / finalizar conferencia

- 1. Para excluir a participantes de la conferencia y finalizarla, el conferencista que originó la conferencia, que es el que controla la conferencia:
- 2. Selecciona, en la tabla, el teléfono que desea excluir (Figura 51).

Medio Voz CAPÍTULO 3

| 🔊 Dígitro              | - MultiAgent                     |               |
|------------------------|----------------------------------|---------------|
| (1) 📿 (0               | ) 🖂 (0) 🔜 (0)                    |               |
| 1 Conferen<br>00:00:02 | n <b>cia</b><br>! Atendimento    | 2             |
| C Informacion          | ies                              |               |
| Informacione           | s de la Llamada /Sin Dot         | as Asociados) |
| mormacione             | s ue la Llamădă ( <i>sin Dat</i> | 05 ASOCIOU057 |
| Conferencia:           |                                  |               |
| Teléfono               | Nombres Asociac                  | los           |
| 8094                   | Taynã 1                          |               |
| 8026                   | MAURICIO                         |               |
| Excluir                |                                  |               |
| Finalizar 🎝            | Conferencia Más Ac               | ciones 🔻      |

Figura 51. Excluir a participante de la conferencia

- 3. Hace clic en el botón Excluir.
- 4. Un participante puede salir de la conferencia haciendo clic en el botón Finalizar. El agente controlador de la conferencia puede volver a incluir a ese participante al hacer una llamada de voz para él y ponerlo en conferencia (véase procedimiento da Figura 50).

Medio Voz CAPÍTULO 3

> La conferencia solo se finaliza cuando todos los participantes finalizan sus llamadas o cuando el conferencista controlador excluye a todos ellos y pulsa el botón Finalizar.

### REPROGRAMACIÓN DE LLAMADA DE VOZ DE SERVICIO

La reprogramación de llamada de voz de servicio se hace cuando el cliente no atiende la llamada, o pide al agente que lo contacte en otro horario o en otra fecha o permite al agente solicitar al proceso que el contacto sea fidelizado para el propio agente.

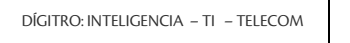

#### 🔒 Operando 🗸 00:01:37 🛃 🔼 Dígitro - MultiAgent Estadísticas tay1 1 🖬 🖬 🖬 🥟 (1) 💭 (0) 🖂 (0) 🗔 (0) ف15:45 🚳 • Consulta 32813281 • 1 2 00:00:32 Servico Preview Introduzca el contacto v 3 🔹 🌈 👳 ⇒ Q, ۲ $\bigcirc$ Clasificación Informaciones 👬 Reprogramación Agentes Servicios Favoritos Reprogramación Teléfonos de este contacto: Tav03 (tav3) 8 Fecha • Teléfono: Horario: de hast Orden de Marcado El sistema 32813281 marca primero Fidelizar el número que está en el tope de la lista Haga clic en los teléfonos y arrástrelos para cambiarles el orden Confirmar Cancelar Excluir Reprogramación Finalizar D Conferencia Más Acciones Extensión: 2028

Figura 52. Reprogramación de llamada de voz de servicio

### NOTAS

El sistema generará la llamada solo <u>a partir de la fecha</u> especificada y dentro del rango de horario indicado.

La funcionalidad de Reprogramación está disponible solo para llamadas de servicio activo (discador) y llamadas generadas por callback.

La posibilidad de solicitar que el contacto sea fidelizado para el propio agente solo estará disponible si la llamada ha sido generada por el discador y si ya ha sido atendida por dicho agente, de acuerdo con las configuraciones del servicio para la fidelización de contactos.

### **PROCEDIMIENTO**

#### Reprogramar llamada de voz de servicio

- 1. Haga clic en el botón Más acciones. Se presentará la Figura 52.
- 2. En Reprogramación, introduzca la Fecha a partir de la cual el sistema debe generar la llamada. El botón 🖸 abre el calendario.
- 3. Introduzca el rango de horario (hh:mm:ss) en que se debe generar la llamada.
- 4. En Teléfonos de este contacto, introduzca otros números que, por ventura, el cliente haya suministrado para contactarlo.
- 5. Haga clic en 😒 para adicionar el número digitado al sistema.
- 6. Haga clic en **Confirmar** para guardar la reprogramación.

### **PROCEDIMIENTO**

### Alterar una reprogramación de una llamada de voz de servicio

- 1. Haga clic en el botón **Más acciones**. Se presentará la lista de las llamadas reprogramadas.
- 2. Haga clic en la reprogramación deseada.
- 3. Altere los datos.
- 4. Para alterar el <u>orden de marcado</u> de los teléfonos registrados, haga clic sobre el número deseado y arrástrelo para el tope de la lista para que el sistema lo marque primeo (Figura 52).
- 5. Haga clic en **Confirmar** para guardar las alteraciones.

### **PROCEDIMIENTO**

#### Excluir una reprogramación de una llamada de voz de servicio

- 1. Haga clic en el botón *Más acciones*. Se presentará la lista de las llamadas reprogramadas.
- 2. Haga clic en la reprogramación deseada.
- 3. Haga clic en Excluir reprogramación.

### ASOCIACIÓN DE DATOS

Un agente puede enviar información a otro agente en el momento en que efectúe una llamada interna, una consulta o una transferencia. Además puede visualizar datos asociados anteriormente a ella.

### **PROCEDIMIENTO**

### Asociar datos a la llamada de voz

1. Haga clic en la pestaña Información (Figura 53).

Medio Voz capítulo 3

> 2. 3.

| 🔊 Dígitro - MultiAgent                                    | Estadísticas                                      |
|-----------------------------------------------------------|---------------------------------------------------|
| (1) (0) (0)                                               | <ul> <li>10:17</li> </ul>                         |
| Serviço Tay - diente 01 - 00:46                           |                                                   |
| <b>.</b>                                                  |                                                   |
|                                                           |                                                   |
| 💭 cliente 01 - 00:46 🌱 Clasificación                      |                                                   |
| Informaciones de la Llamada (Sin Datos Asc                | ociados)                                          |
| Fecha de Entrada: 11/09/2015 10:17:07<br>Datos Asociados: |                                                   |
| número 054887756                                          |                                                   |
|                                                           |                                                   |
|                                                           | Guardar Cancolar                                  |
|                                                           |                                                   |
| BI U (28)                                                 |                                                   |
|                                                           |                                                   |
|                                                           |                                                   |
| Enviar Finalizar                                          | Archivo Vesplazamiento Automático                 |
| Figura                                                    | 53. Datos asociados                               |
|                                                           |                                                   |
| clic en el icono para al                                  | prir la caja de texto de <u>Datos Asociados</u> . |
| el texto deseado en esta caj<br>poitivo do doctino        | a para asociarlo a la llamada y enviarlo          |
| silivo de destililo.                                      |                                                   |

Haga clic en Guardar.
 Para cancelar el envío de los datos, haga clic en el botón Cancelar.

### PROTOCOLO DE ATENCIÓN

**Interact** cuenta con el recurso de generación de protocolo de atención (véase el manual de **Interact Manager**). Cuando está habilitado, este recurso permite asociar un protocolo de atención a la llamada de forma automática o mediante la solicitud del agente.

### ΝΟΤΑ

El protocolo de atención generado por **Interact** se almacena con los datos asociados, de este modo, su uso será limitado al tamaño máximo de los datos asociados.

### PROCEDIMIENTO

#### Protocolo de atención

- 1. Haga clic en la pestaña Información (Figura 42).
- 2. Si la asociación de protocolo está habilitada, en el panel de información de la llamada, se presentará el protocolo asociado (en el caso de la generación automática), o la opción para que el agente solicite la asociación de protocolo. En este último caso, basta con hacer clic en esta opción para que el sistema asocie el protocolo.

Medio Voz CAPÍTULO 3

| Dígitro - MultiAgent                                      | Estadísticas tayr        |
|-----------------------------------------------------------|--------------------------|
| 🥟 (0) 💽 (1) 🖂 (0) 🔄 (0)                                   | ₫15:33 🛞•                |
| Serviço Taynă - cliente - 00:03:45<br>¡Chat Finalizado!   |                          |
| ◯ Serviço Taynã - diente - 00:00:04                       |                          |
| 0                                                         |                          |
| 🔎 cliente - 00:00:04 🍸 Clasificación                      |                          |
| Informaciones de la Llamada                               |                          |
| Fecha de Entrada: 05/01/2017 15:33:10<br>Datos Asociados: | <u>Generar Protocolo</u> |
|                                                           |                          |
|                                                           | Guardar Cancelar         |

Figura 54. Información de la llamada: opción agente solicita la asociación de protocolo

| 🔎 Dígitro - MultiAgent                                    | Estadísticas tay                       |
|-----------------------------------------------------------|----------------------------------------|
| 🥟 (0) 🔽 (1) 🔽 (0) 🔄 (0)                                   | 15:28                                  |
| Serviço Taynà - diente - 00:00:04                         |                                        |
| Informaciones de la Llamada                               |                                        |
| Fecha de Entrada: 05/01/2017 15:28:13<br>Datos Asociados: | Protocolo de atención: 201701050000005 |
|                                                           | Guardar Cancelar                       |

Figura 55. Información de la llamada: protocolo asociado a la llamada

### EXTENSIÓN WEBRTC – TECLADO PARA NAVEGACIÓN EN IVR

Durante una llamada de voz, personal o de servicio, si el agente utiliza una extensión WebRTC, se habilitará la pestaña Teclado (Figura 54), que permite el envío de cifras DTMF, necesarias a la navegación en IVR.

| Digitro - MultiAge      | ent            |        |      | Estadísticas tayna | 1 🔒 Operando 🗸 00:06:01 🚅 💽     |
|-------------------------|----------------|--------|------|--------------------|---------------------------------|
| (1) (0) (0)             | <b>(0)</b>     |        |      | 10:12 2            |                                 |
| 2005                    |                | 2      |      |                    | Serviço Tay 🗸                   |
| Serviço Tay             |                |        |      |                    | 2005 👻                          |
| Clasif                  | icación 🗄 T    | eclado |      |                    |                                 |
|                         |                |        |      |                    | ← Favoritos Agentes Servicios → |
|                         |                |        |      |                    | ^                               |
|                         |                |        |      |                    |                                 |
|                         |                |        |      |                    |                                 |
|                         | 1              | 2      | 3    |                    |                                 |
|                         |                | ABL    | UEF  |                    |                                 |
|                         | 4              | 5      | 6    |                    |                                 |
|                         | GHI            | JKL    | MNO  |                    |                                 |
|                         | 7              | 8      | 9    |                    |                                 |
|                         | PQRS           | TUV    | WXYZ |                    |                                 |
|                         |                | 0      |      |                    |                                 |
|                         | *              | +      | #    |                    |                                 |
|                         |                |        |      |                    |                                 |
|                         |                |        |      |                    |                                 |
| Finalizar D Conferencia | Más acciones 👻 |        |      | Extensión: 2001    |                                 |

Figura 56. Teclado para navegación en IVR

# 4

## MEDIO CHAT

Este capítulo presenta las siguientes funcionalidades del medio Chat.

- Telegram
- Facebook Messenger
- Generación de llamada de chat personal.
- Generación de llamada de chat de servicio.
- Consulta.
- Transferencia inmediata de llamada.
- Clasificación de llamada.
- Posatención.
- Asociación de datos a la llamada.
- Envío de conversación por e-mail.
- Visualización de información adicional personalizada.

La pestaña de llamadas de *chat* (Figura 68) está visible tan solo para los agentes que tienen acceso a ese medio. Para accederla, haga clic en el botón *Chat* (0).

Medio Chat

En el visor de llamadas de *chat*, figuran el nombre del Contacto o Servicio, el tiempo transcurrido desde el último mensaje enviado por el agente, el tiempo de inactividad, los iconos que indican llamada (entrante v y saliente v) el icono que indica la fidelización (solo se presenta cuando o chat está fidelizado para el agente) y el tiempo de duración de la llamada, como muestra la siguiente figura.

| Interact MultiAgent - Mozilla Firefox                                                                                                    |                                                 |
|----------------------------------------------------------------------------------------------------|-------------------------------------------------|
| 192.192.192.192.8080/interact_multiagent/agent.jsp?user=tay                                                                                                    | a1&locale=es&t=1505155023302                    |
| Dígitro - MultiAgent                                                                                                    | Estadísticas taynat 🔒 Operando 🗸 00:18:33 🚅 🔺 💌 |
|                                                                                                    | ک 15:55 🛞 🖬 🖬 🖬 🛣                               |
| Serviço Taynã - João da 00:00:07                                                                                                    | Consulta                                        |
| 5                                                                                                    | Introduzca el contacto                          |
|                                                                                                    |                                                 |
| 💭 João da Silva - 00:10:05                                                                                                    | ← Favoritos Agentes Servicios →                 |
| Informaciones de la Llamada                                                                                                    |                                                 |
| <ul> <li>(15:45) Taynã 01 dice: ¡Chat iniciado!</li> <li>(15:46) João da Silva dice: Hola, buenos días </li> <li>(15:47) Taynã 01 dice: Hola, que tal?</li> <li>(15:54) João da Silva dice: Todo bien</li> <li>(15:54) Taynã 01 dice: ¿En qué puedo ayudarie?</li> <li>(15:55) João da Silva dice: Voy a encaminar un archivo</li> <li>(15:55) Taynã 01 dice: </li> </ul> |                                                 |
| B I U @ ∵<br>Enviar ØArchivo Fin                                                                                                    | alizar 🗹 Desplazamiento automático              |

Figura 57. Contadores de tiempo

Cuando el agente sobrepasa el tiempo máximo previsto para atención, definido en **Manager**, se genera una alarma que señaliza por medio del color rojo del nombre del Servicio, del nombre del interlocutor y del contador de duración de la llamada, como se puede verificar en la Figura 57.

Interact Manager dispone de un mecanismo que permite controlar el tiempo de inactividad de las conversaciones de chat, tanto del cliente como del agente.

Estas configuraciones permiten al administrador del servicio determinar los siguientes parámetros:

- Tiempo máximo de inactividad del agente durante la llamada de chat.
- Tiempo máximo de inactividad del interlocutor durante la llamada de chat.
- Mensaje que será divulgado cuando la llamada sea finalizada por tiempo de inactividad del agente.
- Mensaje que será divulgado cuando la llamada sea finalizada por tiempo de inactividad del interlocutor.

Al atender una llamada de chat, proveniente de **ChatClient**, se presentará, en la ventana de la interfaz del agente, el tiempo de inactividad.

Cuando falten 30 segundos para alcanzar el tiempo máximo de inactividad configurado, se presentará una barra de progreso en la interfaz de **MultiAgent**.

La cuenta regresiva tiene la función de advertir al agente sobre el tiempo límite de inactividad.

Cuando el tiempo de inactividad alcance el tiempo máximo configurado, la llamada será finalizada.

Al recibir una llamada de chat generada por un **ChatClient**, en que el servicio permite enviar la conversación de chat por e-mail, se presentará un campo que permite configurar el e-mail al que se desea enviar el contenido del chat

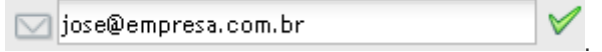

Si el cliente ha introducido un *e-mail* al abrir la llamada, el campo se enviará rellenado. El agente puede incluir, alterar o excluir el e-mail al que enviará la copia de la conversación de *chat*.

**Interact Manager** cuenta con una configuración que permite presentar en **MultiAgent** la información de que el interlocutor está escribiendo un mensaje en el chat. Cuando esta configuración se encuentre habilitada, la información de que el interlocutor está escribiendo será presentada como muestra la Figura 58. Cuando el interlocutor permanezca sin escribir durante el tiempo configurado en **Interact Manager**, la información será excluida de la pantalla.

| cliente está escribiendo |                                   |
|--------------------------|-----------------------------------|
| B I U 🍓 🙂                |                                   |
|                          |                                   |
|                          |                                   |
| Enviar Finalizar         | Archivo Desplazamiento automático |

Figura 58. Escribiendo mensaje

La caja de digitación presenta los siguientes botones para formatear el texto:

- **B**: Aplica el estilo negrilla al texto seleccionado.
- U: Subraya el texto seleccionado.
- I: Aplica cursiva al texto seleccionado.
- Was: Aplica un hipervínculo al texto seleccionado.
- Permite añadir emojis en las llamadas de chat.

En la parte inferior da pestaña de llamada de *chat*, figura la Desplazamiento Automático y los botones:

- Enviar: envía la llamada de chat.
- Finalizar: finaliza la llamada de chat.
- Archivo: envía el archivo de llamada de chat.
- Iniciar vídeo : inicia una llamada de vídeo por chat.

Durante la atención de una llamada de chat será permitido el envío de archivos y llamada de vídeo. Esta funcionalidad solo estará disponible si se encuentra habilitada en **Interact Manager.** 

Cuando se envía un archivo, el destinatario podrá elegir entre **Aceptar** o **Cancelar** el compartimiento del envío, como muestra la Figura 59.

Medio Chat CAPÍTULO 4

| Interact MultiAgent - Mozilla Firefox                                                                         | The second second second second second second second second second second second second second second second se |                                 |
|----------------------------------------------------------------------------------------------------|----------------------------------------------------------------------------------------------------|---------------------------------|
| ( 192.192.192.192.8080/interact_multiagent/agent.jsp?user=tayna1&locale=es&ta                                 | =1505155023302                                                                                                  |                                 |
| Dígitro - MultiAgent                                                                                          | Estadísticas tayn                                                                                               | a1 🔒 Operando 🗸 00:19:17 🚅 💽    |
|                                                                                                    | 15:55                                                                                                    |                                 |
| Serviço Taynã - João da 00:00:51                                                                              |                                                                                                    | Consulta 👻                      |
|                                                                                                    |                                                                                                    | Introduzca el contacto          |
|                                                                                                    |                                                                                                    |                                 |
| João da Silva - 00:10:49                                                                                      |                                                                                                    | ← Favoritos Agentes Servicios → |
| Informaciones de la Llamada                                                                                   |                                                                                                    | *                               |
| (15:46) João da Silva dice: Hola, buenos días 🙂                                                               | *                                                                                                    |                                 |
| (15:47) Taynã 01 dice: Hola, que tal?                                                                         |                                                                                                    |                                 |
| (15:54) João da Silva dice: Todo bien                                                                         |                                                                                                    |                                 |
| (15:54) Taynã 01 dice: ¿En qué puedo ayudarle?                                                                |                                                                                                    |                                 |
| (15:55) João da Silva dice: Voy a encaminar un archivo                                                        | E                                                                                                    |                                 |
| (15:55) Taynã 01 dice: 🖕                                                                                      |                                                                                                    |                                 |
| (15:55) <mark>João da Silva</mark> está compartiendo un archivo con usted<br>Penguins.jpg<br>Aceptar Cancelar | -                                                                                                    |                                 |
|                                                                                                    |                                                                                                    |                                 |
| B I U @ :                                                                                                    |                                                                                                    |                                 |
|                                                                                                    |                                                                                                    |                                 |
|                                                                                                    |                                                                                                    |                                 |
| Enviar Archivo Finalizar                                                                                      | Nazamiento automático                                                                                           |                                 |

Figura 59. Compartimiento de archivo

Medio Chat CAPÍTULO 4

| 🥑 Interact MultiAgent - Mozilla Firefox                                                                                                    |                                     |                                 |
|----------------------------------------------------------------------------------------------------|-------------------------------------|---------------------------------|
| (i) 🔏 192.192.192.192:8080/interact_multiagent/agent.jsp?user=                                                                                                    | tayna1&locale=es&t=1505155023302#   |                                 |
| Dígitro - MultiAgent                                                                                                    | Estadísticas tayn                   | at 🔔 Operando 🗸 00:41:38 🐙 🔺 🕑  |
| (0) (1) (0) (0)                                                                                                    | 16:18                               | l l e I                         |
| Serviço Taynã - João da 00:15:47                                                                                                    |                                     | Consulta 💌                      |
| -                                                                                                    |                                     | Introduzca el contacto 💌        |
|                                                                                                    |                                     |                                 |
| S João da Silva - 00:17:50 Clasificación                                                                                                    |                                     | 🔶 Favoritos Agentes Servicios 🔿 |
| Informaciones de la Llamada                                                                                                    |                                     | A                               |
| (16:17) Usted está compartiendo un archivo                                                                                                    | <b>^</b>                            |                                 |
| 99.avi                                                                                                    |                                     |                                 |
| Moniteramento de chal                                                                                                    |                                     |                                 |
| Agreems Charvadas Charvada |                                     |                                 |
| 01                                                                                                    |                                     |                                 |
|                                                                                                    |                                     |                                 |
|                                                                                                    |                                     |                                 |
|                                                                                                    |                                     |                                 |
|                                                                                                    | E                                   |                                 |
|                                                                                                    |                                     |                                 |
|                                                                                                    |                                     |                                 |
| в I Ц 🎯 🙂                                                                                                    |                                     |                                 |
|                                                                                                    |                                     |                                 |
|                                                                                                    |                                     |                                 |
|                                                                                                    |                                     |                                 |
| Enviar ( Archivo)                                                                                                    | Finalizar Desplazamiento automático |                                 |

Figura 60. Compartimiento de archivo de vídeo

Medio Chat CAPÍTULO 4

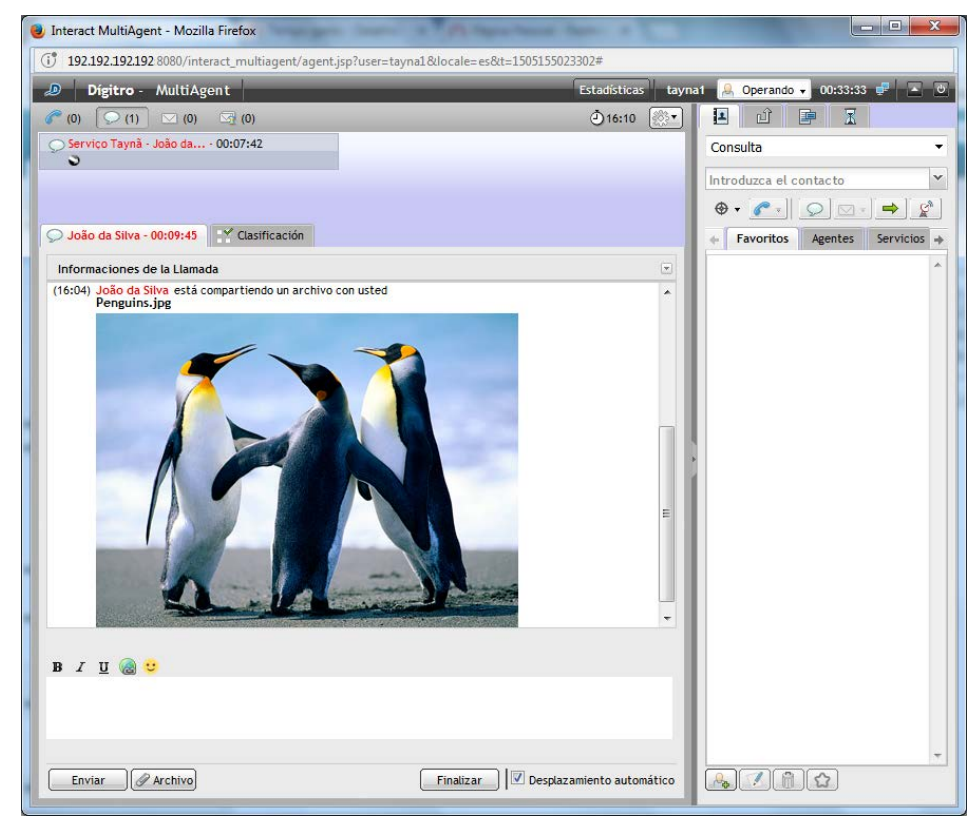

Figura 61. Compartimiento de archivo de imagen

Medio Chat CAPÍTULO 4

Al iniciar una llamada de vídeo, el receptor podrá elegir entre **Aceptar** o **Cancelar** el compartimiento del vídeo.

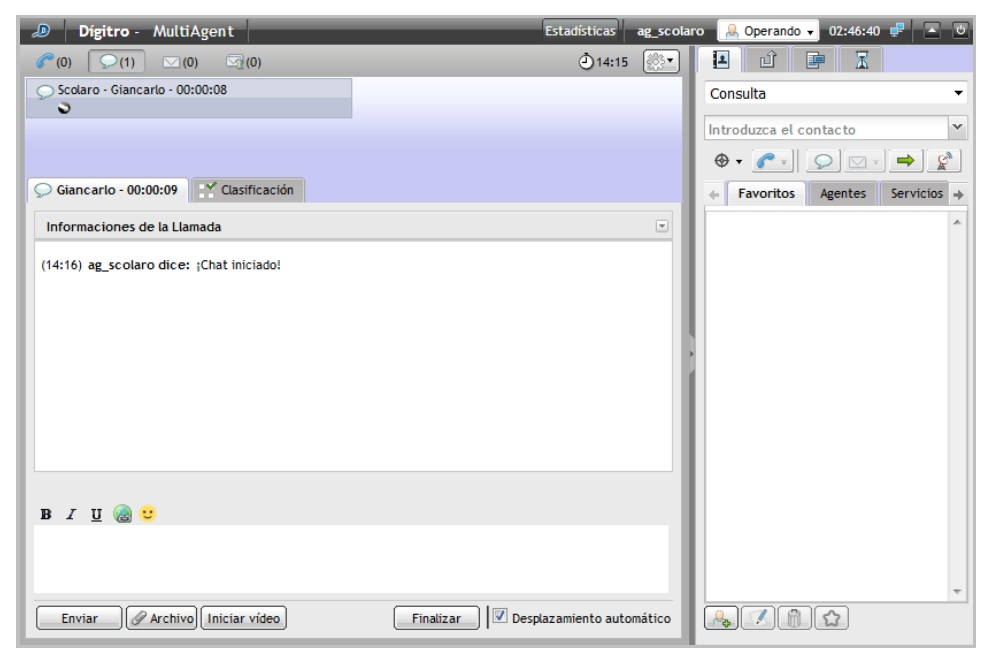

Figura 62. Iniciar llamada de vídeo

Medio Chat CAPÍTULO 4

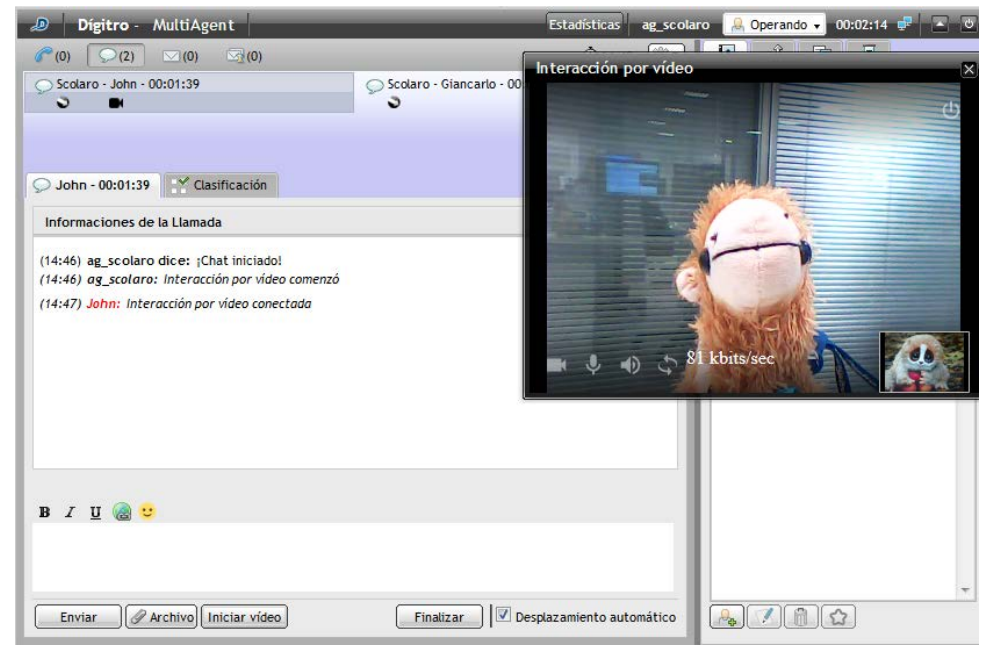

Figura 63. Llamada de vídeo iniciada

Al intentar iniciar una llamada de vídeo con otra llamada ya en curso, se presentará un mensaje de alerta que informa que solo es posible una interacción de vídeo a la vez, como muestra la .

Medio Chat CAPÍTULO 4

| Aviso - In | teracción por vídeo 🛛 🗙                            |
|------------|----------------------------------------------------|
| A Solo     | se puede abrir una Interacción por vídeo a la vez. |
|            | ОК                                                 |

Figura 64. Mensaje de alerta

### **TELEGRAM**

Es posible efectuar la atención de llamadas de *chat* generadas a partir de **Telegram**. Esta integración es un recurso opcional (requiere licencia específica) y se habilita a partir de **Interact Manager**, en las **Configuraciones del medio chat** de cada servicio. Cuando el chat recibido tenga como origen **Telegram**, la interfaz presentará una indicación al agente, tal como muestra la siguiente figura.

Medio Chat CAPÍTULO 4

| 🔊 Dígitro - MultiAgent                          | E                     | stadísticas thiago | 🔒 Operando 👻 00:03:39 📌 🔺 💩 |
|-------------------------------------------------|-----------------------|--------------------|-----------------------------|
|                                                 | ۆ                     | )09:43 🛞 🔹         |                             |
| help desk - Thiago Domi 02:59                   |                       |                    | Consulta 🔻                  |
| 50                                              |                       |                    | Introduzca el contacto      |
|                                                 |                       |                    |                             |
| Thiago Domingues - 03:07 Clasificación          |                       |                    | Favoritos Agentes Servicios |
| Informaciones de la Llamada                     |                       |                    |                             |
| 100-100 things the Chattering to Talassed       |                       | _                  |                             |
| (09:40) Thiago diz: Chat iniciado via Telegram: |                       |                    |                             |
|                                                 |                       |                    |                             |
| (09:40) thiago diz: 010                         |                       |                    |                             |
|                                                 |                       | Þ                  |                             |
|                                                 |                       |                    |                             |
|                                                 |                       |                    |                             |
|                                                 |                       |                    |                             |
|                                                 |                       |                    |                             |
| в / Ц 🍓 🙂                                       |                       |                    |                             |
|                                                 |                       |                    |                             |
|                                                 |                       |                    |                             |
|                                                 |                       |                    |                             |
| Enviar                                          | Finalizar Desplazamie | nto Automático     |                             |

Figura 65. Telegram

La atención se efectuará de la misma forma que en un chat de servicio

### FACEBOOK MESSENGER

Es posible efectuar la atención de llamadas de *chat* originadas a partir de **Facebook Messenger**. Esta integración es un recurso opcional (requiere licencia específica) y se

habilita a partir de Interact Manager, en las Configuraciones del medio chat de cada servicio.

Cuando el *chat* recibido se origine a partir de **Facebook Messenger**, la interfaz se lo indicará al agente como muestra la siguiente figura.

Los botones de edición de texto han sido inhabilitados porque Facebook Messenger no permite formateo.

| (1) (0) (0) (0)                                                                                                    | <u>گ</u> 15:55 | ()<br> |
|----------------------------------------------------------------------------------------------------|----------------|--------|
| > sv_thiago                                                                                                    |                |        |
|                                                                                                    |                |        |
| S João da Silva - 00:10:05                                                                                                    |                |        |
| Informaciones de la Llamada                                                                                                    |                |        |
| (15:45) thiago diz: Chat iniciado via Facebook Messenger!<br>(15:46) João da Silva dice: Hola, buenos días<br>(15:47) thiago diz: Hola, que tal?<br>(15:54) João da Silva dice: Todo bien |                |        |
| (15:54) thiago diz: ;En qué puedo ayudarle?                                                                                                    |                |        |
| B I U 🍓 🙂                                                                                                    |                |        |
| Enviar Archivo Finalizar Seplazam                                                                                                    | iiento autor   | nático |

Figura 66. Facebook Messenger

La atención se efectuará de la misma manera que con un chat de servicio.

### LLAMADA DE CHAT PERSONAL

### PROCEDIMIENTO

#### Atender llamada de chat personal

1. Al recibir una llamada de chat, aparece la ventana LLAMADA DE CHAT (Figura 67).

| 🧈 Dígitro - MultiAg                  | ent     |            |          |         |
|--------------------------------------|---------|------------|----------|---------|
| 🥜 (0) 🔎 (1) 🖂 (0)                    | i (0)   |            |          |         |
| <pre>servico_manual_thv - 00:0</pre> | )6      |            |          |         |
| 5                                    | Llamada | a de Chat  |          |         |
|                                      |         | servico_ma | nual_thv |         |
| ∽ Chat                               |         | 00:06 (ف   |          | Atender |
|                                      |         |            |          |         |

Figura 67. Llamada de chat

- 2. Haga clic en el botón Atender.
- 3. Tras realizar la atención, en el visor de llamadas figurarán el nombre del contacto y un marcador de tiempo.

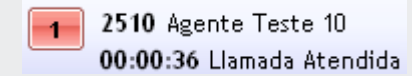

- 4. Digite el texto en la caja de mensaje.
- 5. Para encaminar el texto, haga clic en Enviar.
- 6. Para cerrar el chat, haga clic en Finalizar.
- 7. Se presentará el mensaje «¡Chat Finalizado!» y se enviará el mensaje «Chat Finalizado por Fulano».

### **PROCEDIMIENTO**

#### Generar llamada de chat personal

- En la pestaña CONTACTOS (Figura 35), introduzca el destino (login de un agente o nombre de un servicio) o seleccione el destino en la pestaña Agentes o Servicios.
- 2. Seleccione el tipo de llamada que será generada.

### NOTA

Respecto al tipo de llamada que será generada, hay las siguientes opciones:

- Personal: para generar llamada personal. Estará disponible si el agente tiene al menos uno de los privilegios de generación de llamadas personales.
- Consulta: para iniciar una consulta de servicio.
- Nombre de los servicios: para generar llamada por el servicio seleccionado.

El agente solo podrá generar llamadas de servicio si cuenta con skills para atender llamadas de servicio y el servicio permite la generación de llamadas.

El agente solo podrá generar llamada personal de chat si dispone de privilegio de generar llamadas personales de chat.

- 3. Haga clic en el botón Senerar llamada de Chat.
- 4. Mientras no se atiende la llamada, en el visor de llamadas figurará el mensaje «Aguardando atención» y el cronómetro que marca la duración de la llamada.
- 5. Tras realizar la atención, en el visor de llamadas figuran el <u>nombre del contacto</u> y un marcador de tiempo.
- 6. En la caja de mensaje, introduzca el texto que desea enviar.

- 7. Haga clic en el botón Enviar o pulse la tecla Enter para enviarlo.
- 8. Para cerrar el chat, haga clic en **Finalizar**. Se exhibirá el mensaje «¡Chat finalizado!» y se enviará el mensaje «Chat finalizado por Fulano».

### NOTA

El agente solo podrá generar llamadas si tiene skills para atender llamadas de servicio y si el servicio permite la generación de llamadas.

El agente solo podrá generar llamada personal si tiene privilegio para generar llamada personales por medio.

### LLAMADA DE CHAT DE SERVICIO

### PROCEDIMIENTO

#### Generar llamada de chat de servicio

- 1. En la pestaña CONTACTOS (Figura 35), introduzca el destino (login de un agente o nombre de un servicio) o seleccione el destino en la pestaña AGENTES.
- 2. Seleccione el tipo de llamada que será generada.

### ΝΟΤΑ

Respecto al tipo de llamada que será generada, hay las siguientes opciones:

- Personal: para generar llamada personal. Estará disponible si el agente tiene al menos uno de los privilegios de generación de llamadas personales.
- **Consulta:** para iniciar una consulta de servicio.
- Nombre de los servicios: para generar llamada por el servicio seleccionado.

El agente solo podrá generar llamadas de servicio si cuenta con skills para atender llamadas de servicio y el servicio permite la generación de llamadas.

El agente solo podrá generar llamada personal de chat si dispone de privilegio de generar llamadas personales de chat.

3. Haga clic en el botón Senerar llamada de Chat.
- 4. En el visor, se exhibirá el mensaje «Aguardando atención», el <u>nombre del servicio</u> y un marcador de tiempo. Tras la atención (véase un ejemplo similar en la Figura 68), figurarán el nombre del contacto y el marcador de tiempo en el visor de llamadas.
- 5. En la caja de mensaje, introduzca el texto que desea enviar.
- 6. Para encaminar el texto, haga clic en el botón Enviar.
- 7. Para cerrar el chat, haga clic en el botón **Finalizar**. Se enviará el mensaje «¡Chat Finalizado por fulano!».

## ΝΟΤΑ

El agente solo podrá generar llamadas si tiene skills para atender llamadas y si el servicio permite la generación de llamadas.

El agente solo podrá generar llamada personal si tiene privilegio para generar llamada personales por medio.

## PROCEDIMIENTO

#### Atender llamada de chat de servicio

Si la atención del medio Chat está en automático, la llamada de chat de servicio será atendida automáticamente para el agente.

- 1. En la atención manual, se abrirá la ventana LLAMADA DE CHAT (similar a la Figura 67). Haga clic en **Atender.**
- 2. En la caja de mensaje, introduzca el texto o haga doble clic en el mensaje preconfigurado en la pestaña MODELOS DE RESPUESTA (Figura 68).
- 3. Para encaminar el texto, haga clic en el botón **Enviar** o pulse la tecla **Enter**.
- Para cerrar el chat, haga clic en Finalizar. Se enviará el mensaje «¡Chat finalizado por fulano!».
- 5. Se abrirá la ventana CLASIFICACIÓN DE LLAMADA.

- 6. Dentro de un tiempo determinado en el **Manager**, clasifique la llamada y seleccione el botón **Clasificar** (véase el procedimiento detallado en la página 116).
- 7. Se iniciará la Posatención. Si lo desea, finalícela antes de terminar el tiempo configurado haciendo clic en el botón **Cerrar** (véase detalles de la acción en la página 118).

| Unteract MultiAgent - Mozilla Firefox                                            | - 7      |                                                                                                    |
|----------------------------------------------------------------------------------|----------|----------------------------------------------------------------------------------------------------|
| 📀 192 192. 192 1928080/interact_multiagent/agent.jsp?&user=diana&locale=es&t=144 | 1977362  | 2064                                                                                                    |
| Dígitro - MultiAgent Estadísticas                                                | a diar   | na 🔍 Operando 🗸 04:09:41 루 🔺 💆                                                                                                    |
| (1) (0) ∞ (0)                                                                    | <u>.</u> |                                                                                                    |
| Serviço Taynã - cliente 01 - 09:20                                               |          | Modelos de Respuesta para Chat 🤹                                                                                                    |
| <b>N</b>                                                                         | - II     | 😑 😋 General                                                                                                    |
|                                                                                  |          |                                                                                                    |
|                                                                                  | - 6      | Cuál es su duda?                                                                                                    |
| ⊖ cliente 01 - 09:20 ✓ Clasificación                                             | - 1      | the second second secon |
|                                                                                  |          | _                                                                                                    |
| Informaciones de la Llamada                                                      |          |                                                                                                    |
| (10:17) Diana dice: ¡Chat iniciado!                                              | - 11     |                                                                                                    |
|                                                                                  |          |                                                                                                    |
|                                                                                  |          |                                                                                                    |
|                                                                                  | - 8      |                                                                                                    |
|                                                                                  | - 1      |                                                                                                    |
|                                                                                  |          |                                                                                                    |
|                                                                                  | - 1      |                                                                                                    |
|                                                                                  |          |                                                                                                    |
|                                                                                  | - 11     |                                                                                                    |
| Enviar Finalizar 🖉 Archivo 🗹 Desplazamiento Automát                              | tico     |                                                                                                    |

Figura 68. Atendiendo llamada de chat de servicio

#### NOTA

El cronómetro rojo indica que el agente sobrepasó el tiempo de atención configurado en **Manager**.

# CONSULTA DURANTE LLAMADA DE CHAT DE SERVICIO

Durante una llamada de *chat* de servicio, un agente puede consultar a otro agente o a un contacto por medio del medio *Chat*.

## **PROCEDIMIENTO**

#### Consultar durante llamada de chat de servicio

Cuando esté en una llamada de chat de servicio (Figura 69) y necesite consultar a otro agente:

- 1. En el campo de la pestaña Contactos, seleccione el Agente o Servicio que desea consultar.
- 2. Haga clic en el botón Senerar llamada de Chat.
- 3. Se abrirá la pestaña «Consulta: esperando atención», con el cronómetro.
- 4. Tras realizar la consulta, es posible:
  - Si se ha consultado a un agente directamente, al hacer clic en el botón , la llamada será transferida como si fuera del servicio;
  - Si se ha consultado otro servicio, al hacer clic en el botón , la llamada pasará a ser del servicio consultado;
  - Finalizar la llamada entrante al hacer clic en Finalizar. En ese caso, el agente

consultor volverá a atender la llamada entrante.

5. Efectúe las etapas de Clasificación (opcional) y Posatención (opcional) véase detalles de la acción en la página 118).

## NOTA

Al <u>transferir</u> una llamada de chat, el historial de la conversación será enviado al agente de destino. De esa forma, él podrá enterarse de lo que ya ha sido hablado entre los agentes anteriores y el cliente.

Medio Chat CAPÍTULO 4

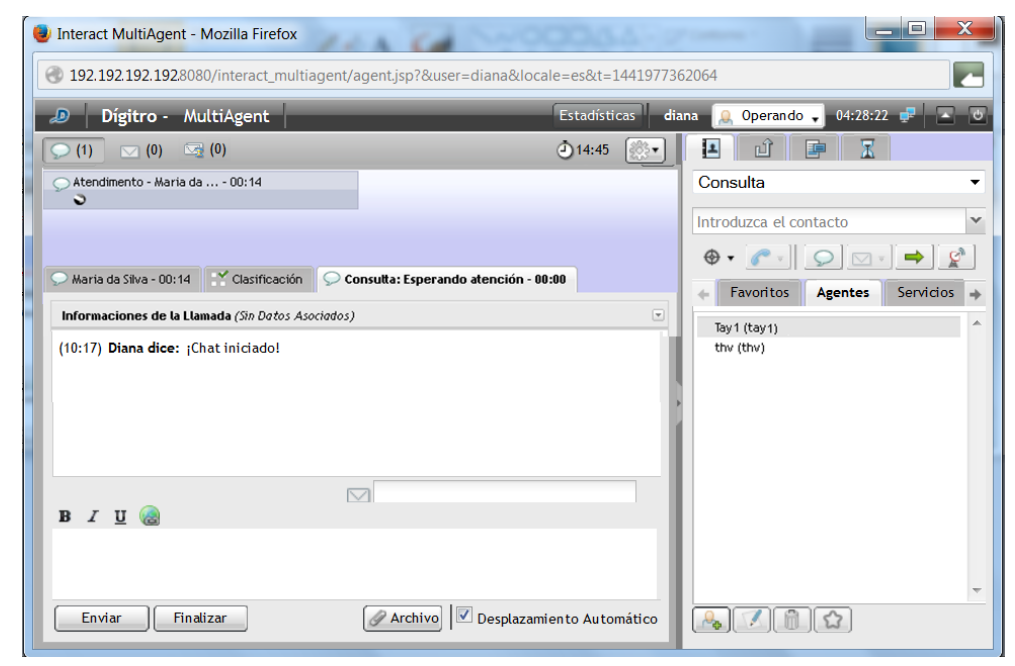

Figura 69. Consulta durante llamada de chat de servicio

# CONSULTA DURANTE LLAMADA DE CHAT DE SERVICIO CON MEDIO CRUZADO (VOZ)

Durante una llamada de *chat* de servicio, un agente puede consultar a otro agente, a un contacto o a un número externo por medio del medio Voz.

## **PROCEDIMIENTO**

#### Consultar/transferir medio voz durante llamada de chat de servicio

Cuando atienda una llamada de chat de servicio y necesite realizar una consulta a otro agente por el medio Voz:

- 1. En el campo de la pestaña Contactos (Figura 69), seleccione el Agente o Servicio que desea consultar.
- 2. Haga clic en el botón *Generar llamada de voz*. Se abrirá la pestaña Esperando atención.
- 3. Tras haber realizado la consulta, será posible:
  - Si la llamada en curso es de servicio y la consulta ha sido efectuada directamente a un agente, al hacer clic en el botón , la llamada será transferida al agente consultado como llamada del propio servicio.
  - Si la llamada en curso es de servicio y la consulta ha sido efectuada a otro servicio, al hacer clic en el botón , la llamada será transferida al agente que atendió la consulta como llamada del servicio.
  - Si la llamada en curso es personal y la consulta ha sido efectuada directamente a un agente, al hacer clic en el botón , la llamada será transferida al agente consultado como llamada personal.
- 4. Efectúe las etapas de Clasificación (opcional) y Posatención (opcional), véase detalles de la acción en la página 118.

## TRANSFERENCIA TRAS CONSULTA – LLAMADA DE CHAT DE SERVICIO

En una consulta de llamada de *chat* de servicio, el agente puede transferir la llamada entrante a la llamada de *chat* consultada. Véase el procedimiento <u>Consultar llamada de *chat* de servicio</u> en la página 111.

## TRANSFERENCIA INMEDIATA: LLAMADA DE CHAT PERSONAL Y DE SERVICIO

El agente puede transferir una llamada de *chat* personal o de servicio en curso (entrante o saliente) a un agente, un contacto o un número externo, sin consulta previa.

## PROCEDIMIENTO

#### Transferir inmediatamente de llamada de chat personal y de servicio

- 1. Con una llamada en curso, introduzca, en el campo de la pestaña Contactos (Figura 69), el destino al que se debe transferir la llamada.
- 2. Hay tres tipos de transferencia personal, al servicio, a otro servicio:
  - Si la llamada en curso es <u>Personal</u>, al hacer clic en el botón , la llamada será transferida como personal.
  - Si la llamada en curso es de <u>Servicio</u>, al hacer clic en el botón <sup>1</sup>, la llamada será transferida como llamada de servicio.
  - Si la llamada en curso es del Servicio y se introduce otro servicio, al hacer clic en el botón , la llamada pasará a ser del servicio de destino.

DÍGITRO: INTELIGENCIA – TI – TELECOM Medio Chat

CAPÍTULO 4

3. Haga clic en 产 para transferir la llamada.

# CLASIFICACIÓN DE LLAMADA DE CHAT DE SERVICIO

Tras finalizar una llamada de *chat* de servicio, se deben realizar dos actividades temporizadas: Clasificación de Llamadas (opcional) y la Posatención (opcional).

El tiempo de clasificación definido en **Manager** puede ser 0 (cero). Cuando sea 0 (cero), la llamada no será clasificada por el agente. Para clasificar una llamada, se debe utilizar un tiempo diferente de 0 (cero).

## **PROCEDIMIENTO**

### Clasificar llamada de chat de servicio

Si el servicio está configurado para clasificar en el momento en que se finaliza la atención de la llamada de chat de servicio, se exhibe la ventana de <u>Clasificación (</u>Figura 69), donde figura el cronómetro de tiempo en orden decreciente.

- 1. En la pestaña <u>Clasificación (Figura 69)</u>, seleccione el asunto.
- 2. Haga clic en Clasificar.

La clasificación debe realizarse dentro del tiempo configurado en **Manager** e indicado por el cronómetro.

Medio Chat CAPÍTULO 4

| 🔊 Dígitro        | - MultiAgent            | Estadísticas tayr |
|------------------|-------------------------|-------------------|
| se (0) 💭 (0)     | (0) 🖂 (0)               | 🕘 14:02 🛞 🛨       |
| Chat Finaliza    | - Maria da 00:00<br>do! |                   |
|                  |                         |                   |
| 💭 Maria da Silva | - 00:02                 | ción              |
|                  |                         |                   |
| Clasificación    | 1                       |                   |
| Dúvidas          |                         |                   |
| Suporte          |                         |                   |
| Sugestão         |                         |                   |
| Trote            |                         |                   |
|                  |                         |                   |
|                  |                         | ۇ 00:18           |
|                  |                         |                   |
| Clasificar       |                         |                   |

# POSATENCIÓN DE LLAMADA DE CHAT DE SERVICIO

La Posatención indica que el agente finalizó la atención (Figura 71), pero está autenticado realizando alguna actividad asociada a una llamada de servicio o está en descanso. Durante ese tiempo, se considera al agente <u>indisponible</u> y no se le envía ninguna llamada de servicio.

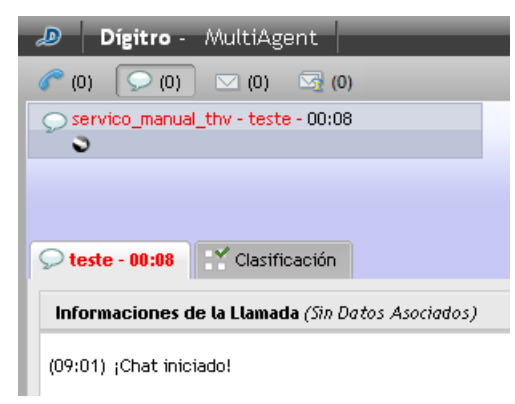

Figura 71. Posatención de llamada de chat de servicio

Cuando el período de posatención esté configurado, tan pronto se finalice la atención de la llamada de *chat* de servicio, el agente tendrá un tiempo (definido en **Manager**) para completar información o registros referentes a la llamada.

Es posible finalizar la Posatención antes de que se termine el tiempo configurado haciendo clic en el botón **Cerrar**.

# ASOCIACIÓN DE DATOS A LA LLAMADA DE CHAT

Es posible enviar datos a otro agente en el momento en que se efectúa una llamada interna, una consulta o una transferencia, y visualizar datos asociados anteriormente.

## **PROCEDIMIENTO**

Asociar datos a la llamada de chat

1. En la pantalla representada por la Figura 72, haga clic en el icono 🖃.

Medio Chat CAPÍTULO 4

| 🔊 <b>Dígitro</b> - MultiAgent                             | Estadísticas     |
|-----------------------------------------------------------|------------------|
| 🥟 (0) <u>, (1)</u> 🖂 (0) 🖂 (0)                            | ۇ09:11 🔅∙        |
| <pre>servico_manual_thv - teste - 01:10</pre>             |                  |
| •                                                         |                  |
|                                                           |                  |
| Clasificación                                             |                  |
| Informaciones de la Llamada (Sin Datos Asociad            |                  |
| Fecha de Entrada: 06/07/2012 09:09:59<br>Datos Asociados: |                  |
| llamada de cliente a respecto del contrato.               |                  |
|                                                           |                  |
| Caracteres restantes:37                                   |                  |
|                                                           | Guardar Cancelar |
| (09:10) ;Chat iniciado!                                   |                  |
|                                                           |                  |
| в I Ц 🎯                                                   |                  |
|                                                           |                  |
|                                                           |                  |

Figura 72. Asociar datos a la llamada de chat de servicio

- Se abrirá la caja de texto Datos Asociados que presenta, además de los datos registrados por el agente, la fecha y el horario de entrada de la llamada en Interact.
- 3. Digite el texto que desea asociar a la llamada.
- 4. Tras haber inserido los datos, haga clic en Guardar.
- 5. Para cancelar el envío de los datos, haga clic en Cancelar.

### NOTA

El cronómetro rojo indica que el agente sobrepasó el tiempo de atención configurado en **Manager**.

## PROTOCOLO DE ATENCIÓN

**Interact** cuenta con el recurso de generación de protocolo de atención (véase el manual de **Interact Manager**). Cuando está habilitado, este recurso permite asociar un protocolo de atención a la llamada de forma automática o mediante la solicitud del agente.

## NOTA

El protocolo de atención generado por el Interact se almacena con los datos asociados, de este modo, su uso será limitado al tamaño máximo de los datos asociados.

## **PROCEDIMIENTO**

#### Protocolo de atención

- 1. Haga clic en la pestaña Información (Figura 53).
- 2. Si la asociación de protocolo está habilitada, en el panel de información de la llamada, se presentará el protocolo asociado (en el caso de la generación automática), o la opción para que el agente solicite la asociación de protocolo. En este último caso, basta con hacer clic en esta opción para que el sistema asocie el protocolo.

| 🔊 Dígitro - MultiAgent                                  | Estadísticas tay  |
|---------------------------------------------------------|-------------------|
| 🥟 (0) 🔽 (1) 🖂 (0) 🖂 (0)                                 | 15:33             |
| Serviço Tayna - cliente - 00:03:45<br>¡Chat Finalizado! |                   |
| 💭 Serviço Taynã - diente - 00:00:04                     |                   |
| 0                                                       |                   |
| 💭 cliente - 00:00:04 🌱 Clasificación                    |                   |
| Informaciones de la Llamada                             |                   |
| Fecha de Entrada: 05/01/2017 15:33:10                   | Generar Protocolo |
| Datos Asociados:                                        |                   |
|                                                         |                   |
|                                                         |                   |
|                                                         |                   |

Figura 73. Información de la llamada: opción agente solicita la asociación de protocolo

Medio Chat

| 🔎 Dígitro - MultiAgent                                    | Estadísticas tayr                       |
|-----------------------------------------------------------|-----------------------------------------|
| (0) (1) (0) (0)                                           | 15:28                                   |
| Serviço Taynã - diente - 00:00:04                         | -                                       |
| Cliente - 00:00:05 Clasificación                          |                                         |
| Fecha de Entrada: 05/01/2017 15:28:13<br>Datos Asociados: | Protocolo de atención: 2017010500000005 |
|                                                           | Guardar Cancelar                        |

Figura 74. Información de la llamada: protocolo asociado a la llamada

# VISUALIZACIÓN DE INFORMACIÓN ADICIONAL PERSONALIZADA

Al recibir una llamada de chat, generada por **ChatClient**, a la cual se añadió información personalizada, esta información se presentará en el historial de la llamada como muestra la siguiente figura:

Medio Chat

| 🔊 Dígitro - MultiAgent                                                                                              | Estadísticas                     |
|----------------------------------------------------------------------------------------------------|----------------------------------|
| (0) (1) (0) (0)                                                                                                    | ۵09:11 🔅 🔹                       |
| Servico_manual_thv - teste - 01:10                                                                                  |                                  |
| Steste - 01:10 Clasificación                                                                                        |                                  |
| Informaciones de la Llamada                                                                                         |                                  |
| CNPJ: 00.000.000/0000-00<br>e-mail: teste@teste.com<br>assunto: Olá, gostaria de saber<br>resposta: Resposta: "Não" |                                  |
| (16:54) Ana 1 diz: Chat iniciado!<br>(16:55) <u>Testando modelo 01</u>                                              |                                  |
| в / ц 🍙                                                                                                    |                                  |
| Enviar Finalizar                                                                                                    | ivo) 🧹 Desplazamiento Automático |

Figura 75. Información adicional personalizada

Esta información personalizada se introduce en la solicitud de apertura de **Interact ChatClient**, y será añadida al historial de mensajes del cliente y del agente, es decir, de **Interact ChatClient** y de **Interact MultiAgent**.

Posteriormente a la llamada, será posible visualizar esta información en la grabación de la llamada de chat.

# 5

# MEDIO E-MAIL

Este capítulo presenta las siguientes funcionalidades del medio E-mail:

- Generación de llamada de *e-mail* de servicio.
- Consulta.
- Transferencia de llamada.
- Clasificación de llamada.
- Posatención.
- Asociación de datos.
- Retención de e-mails.

#### NOTA

El tratamiento del medio e-mail solo es realizado en <u>Llamadas de servicio</u>. Comparándolo con el medio voz, el agente no tiene una cuenta propia de e-mail como si fuera su extensión. De esa forma, acciones descritas anteriormente como llamadas personales no se aplican a este medio. Tampoco hay el concepto de consulta de e-mail, sin embargo se permiten consultas en medios cruzados para voz o chat.

La pestaña 🔽 (0)

mail.

solo está visible para los agentes que tienen acceso al medio *E*-

Los *e-mail*s entrantes (Figura 77) tienen la información de Servicio, de fidelización automática (solo se presenta cuando el e-mail ha sido fidelizado para el agente), Asunto, Interlocutor y Tiempo de atención mostradas en la caja de entrada.

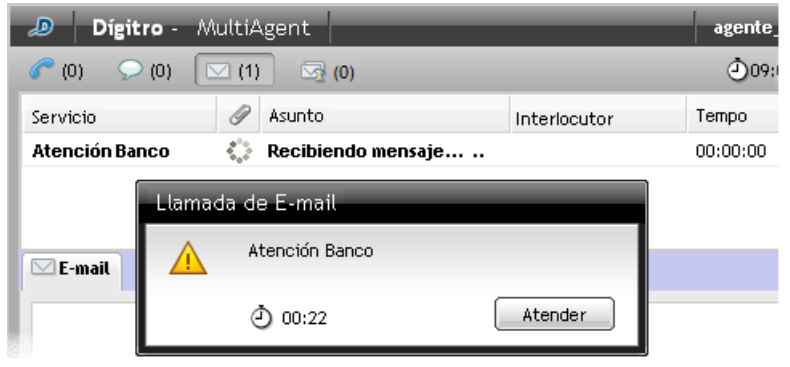

Figura 76. Medio e-mail recibiendo llamada de servicio

En la parte inferior de la pestaña de llamada de *e-mail,* figuran los botones que se alternan de acuerdo con la acción que se está ejecutando (leyendo, respondiendo o escribiendo un *e-mail*):

Envía la llamada de *e-mail* al destinatario.

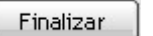

Finaliza la llamada de *e-mail*.

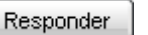

Inicia el proceso para responder el *e-mail* recibido.

Medio E-mail CAPÍTULO 5

| Responder a todos |
|-------------------|
| responder a ceaes |

Responder Después

Permite responder a todos los e-mails registrados: al destinatario y a los e-mails copiados en el campo «CC».

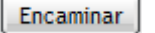

Permite encaminar el e-mail a uno o más destinatarios.

Permite dejar el *e-mail* en espera para responderlo posteriormente. Los *e-mails* en espera se quedarán de color **azul**.

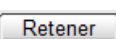

Retiene el e-mail para que este sea respondido posteriormente (véase Retención de e-mail).

### NOTA

Cuando el agente sobrepase el tiempo máximo previsto para atención, definido en **Manager**, se generará una alarma y el tiempo de atención se presentará en rojo:

| 14:38 گ  | <u>100</u> |
|----------|------------|
| Tiempo   |            |
| 00:00:14 |            |

## Tamaño límite de la llamada del medio e-mail

#### Envío de e-mail

 El tamaño máximo estándar del e-mail enviado a los clientes es de 5 MB. El servidor de e-mail del cliente debe ser configurado con un valor mayor para que abarque los 5 MB de anexos permitidos y el cuerpo del e-mail.

#### Recibimiento de e-mail

 El servidor web posee una protección que limita el tamaño máximo de memoria disponible para tratamiento simultáneo de *e-mails* en 50 MB. Por eso, los *emails* deben tener un tamaño menor que este. El servidor de *e-mail* del cliente debe ser configurado con un límite de tamaño máximo de *e-mails* recibidos (sugerencia: 5MB).

## LLAMADA DE E-MAIL DE SERVICIO

## ATENCIÓN

- Al recibir una llamada de e-mail, MultiAgent buscará el archivo del e-mail en el servidor de Interact. Si ocurre alguna falla al buscar ese archivo, la interfaz notificará al usuario y dejará la llamada en espera (hold) destacándola en rojo en la pantalla del usuario. Para solucionar el problema, haga clic en la llamada para que MultiAgent intente obtener nuevamente el archivo.
- 2. Al enviar la respuesta a una llamada de e-mail, **MultiAgent** envía un archivo con esa respuesta al servidor del Interact. Si ocurre alguna falla al enviar ese archivo, la interfaz notificará al usuario. Este, a su vez, deberá intentar enviar nuevamente el e-mail.

## PROCEDIMIENTO

#### Responder llamada de e-mail de servicio

- 1. Al entrar una llamada de e-mail, haga clic en Atender.
- 2. En la caja de entrada, haga clic en el e-mail deseado.

#### NOTA

El e-mail que aún no ha sido atendido por el agente se presenta en negrilla.

- 3. Tras hacer clic en el e-mail, será posible ejecutar las siguientes acciones:
  - Finalizar el e-mail, por medio del respectivo botón, si no hay necesidad de responder el e-mail.
  - Retener, al hacer clic en este botón, el e-mail será guardado y retenido para que responderse posteriormente (véase sección Retención de E-mail)
  - Responder el e-mail por medio del respectivo botón o por medio de la pestaña Responder. Se presentará la Figura 78.
  - Responder a todos los e-mails registrados en el mensaje por medio del respectivo botón. Se presentará la Figura 78.
  - Encaminar el e-mail por medio del respectivo botón. Se presentará la Figura 77.

Medio E-mail CAPÍTULO 5

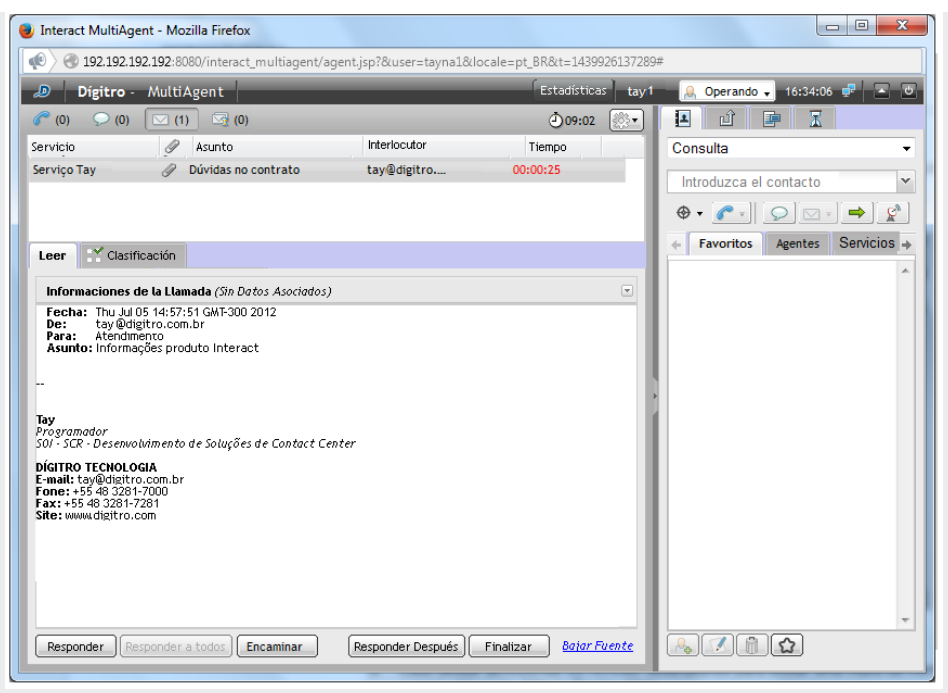

Figura 77. Medio e-mail

- 4. Para responder el e-mail, digite el mensaje.
- 5. Si desea añadir o excluir destinatarios para enviar una copia del mensaje, haga clic en **Alterar destinatario**.
- Se abrirá una ventana (Figura 78) que permite introducir y <u>añadir</u> los e-mails deseados o seleccionar y <u>excluir</u> los que ya están registrados.
- 7. Haga clic en Guardar para almacenar los e-mails.

8. Haga clic en Enviar.

- Clasifique la llamada, según la explicación de la página 142.
  Efectúe la etapa de Posatención, según la explicación de la página 144.

Medio E-mail CAPÍTULO 5

| 🔊 Dígitro - MultiAgent                                                                                                    |               | Estac                                      |
|----------------------------------------------------------------------------------------------------|---------------|--------------------------------------------|
|                                                                                                    |               | ٩                                          |
| Servicio 🥜 Asunto                                                                                                    | Interlocutor  | Tiempo                                     |
| Atendimento Informações produto Interact                                                                                          | tayna@digitro | 00:00:                                     |
|                                                                                                    | E             | dición de los Destinatarios del E-mail 🛛 🔀 |
|                                                                                                    | E             | -mail:                                     |
| Leer Responder Clasificación                                                                                                    |               |                                            |
| Informaciones de la Llamada (Sin Datos Asociados)                                                                                 |               | Añadir al CC Añadir al CCO                 |
| Para: tayna@digitro.com.br<br>CC:<br>CCO:<br>Asunto: Re: Informações produto Interact                                             | c             | xc:                                        |
| BIU 🤬 🖉                                                                                                    |               | Removerlo del CC                           |
| Cida Silva<br>Redatora<br>QQI - THV - Testes Homologações e Validações<br>DÍGITRO TECNOLOGIA<br>E-mail: cida.silva@digitro.com.br |               | Removerio del CCO                          |
| Fone: +55 48 3281-7000 Ramal: 8888<br>Fax: +55 48 3232-9999<br>Site: www.digitro.com                                              |               | Guardar Cancelar                           |
| Enviar Añadir Destinatario Responder                                                                                              | Después       |                                            |

Figura 78. Responder e-mail – anexar dirección en CC o CCO

#### NOTA

Al **Responder** o **Encaminar** un e-mail, configurado en **Manager**, se introducirá automáticamente una firma en el cuerpo del e-mail (configurado en Manager).

Para incluir nuevos destinatarios de e-mail como «cc» o «cco» y permitir que el email sea respondido a todos los destinatarios, el permiso «permitir conferencia» debe estar habilitado en las configuraciones del servicio en el que se recibió la llamada.

# **RETENCIÓN DE E-MAIL**

El agente puede retener una llamada de *e-mail* para continuar la atención en otro momento, mientras permanece disponible para atender otras llamadas. Al retener un e-mail, este será guardado y pasará a presentarse en el listado de *e-mails* retenidos, como muestra la Figura 79.

Para un e-mail retenido es posible:

- Visualizar el contenido recibido y el contenido de la respuesta (si esta ha sido iniciada).
- Retirar la llamada de la retención, devolviéndola a la atención.

#### NOTA

- Las llamadas de e-mail se pueden quedar retenidas por el tiempo configurado en el servicio (esta configuración se efectúa en el Interact Manager). Al alcanzar el tiempo límite, el Interact devolverá la llamada a la atención del agente, en cuanto haya algún medio disponible.
- 2. Para retirar la llamada de la retención, es necesario que el agente no se encuentre en pausa u operando en prepausa, y que tenga medio de e-mail disponible para la atención.
- 3. Al solicitar una retención de llamada de e-mail, si el medio e-mail en Interact Manager se encuentra desactivado, el sistema devolverá un mensaje al usuario en el que comunicará que el medio e-mail ha sido desactivado en el servicio.

## **PROCEDIMIENTO**

#### **Retener un e-mail**

1. En la caja de entrada (Figura 79), haga clic en el e-mail deseado.

Medio E-mail CAPÍTULO 5

| 🥹 Interact MultiAgent - Mozilla Firefox                                                                                       |                        |                               |                                                                                                    |
|----------------------------------------------------------------------------------------------------|------------------------|-------------------------------|----------------------------------------------------------------------------------------------------|
| 🔹 🔿 192.192.192.192:8080/interact_multiagent/age                                                                              | ent.jsp?&user=tayna1&l | ocale=pt_BR&t=14399261372     | 89#                                                                                                    |
| 🔊 Dígitro - MultiAgent                                                                                                    |                        | Estadísticas tay              | 1 🔒 Operando 🗸 16:34:06 🟴 💽                                                                                                    |
| (0) (0) (1) (2)                                                                                                    |                        | ₫09:02                        |                                                                                                    |
| Servicio 🖉 Asunto                                                                                                    | Interlocutor           | Tiempo                        | Consulta 👻                                                                                                    |
| Serviço Tay 🥜 Dúvidas no contrato                                                                                             | tay@digitro            | 00:00:25                      | Introduzca el contacto                                                                                                    |
|                                                                                                    |                        |                               |                                                                                                    |
|                                                                                                    |                        |                               | 4 Enveritor Agenter Services                                                                                                    |
| Leer Clasificación                                                                                                    |                        |                               | A ration tos Agentes Serviços 4                                                                                                 |
| Informaciones de la Llamada (Sin Datos Asociados)                                                                             |                        | V                             | Facebook                                                                                                    |
| Fecha: Thu Jul 05 14:57:51 GMR-300 2012<br>De: twy Odigtino combr<br>Para: Atendmento<br>Asunto: Informações produto Interact |                        |                               | help desk<br>Lopesak<br>ouvidoria_thiago<br>Scolaro<br>Scolaro2<br>Serviço Taynã<br>ssyc<br>svc?<br>sv-ouvidoria<br>TesteAlvaro |
| Responder Responder a todos Encaminar                                                                                         | Retener                | Finalizar <u>Bajar Fuente</u> |                                                                                                    |

Figura 79. E-mail recibido con opción de retener

2. A continuación, haga clic en Retener.

## **PROCEDIMIENTO**

#### Retirar un e-mail de la retención

1. En el listado de e-mails retenidos (Figura 80), haga clic en el e-mail deseado.

Medio E-mail CAPÍTULO 5

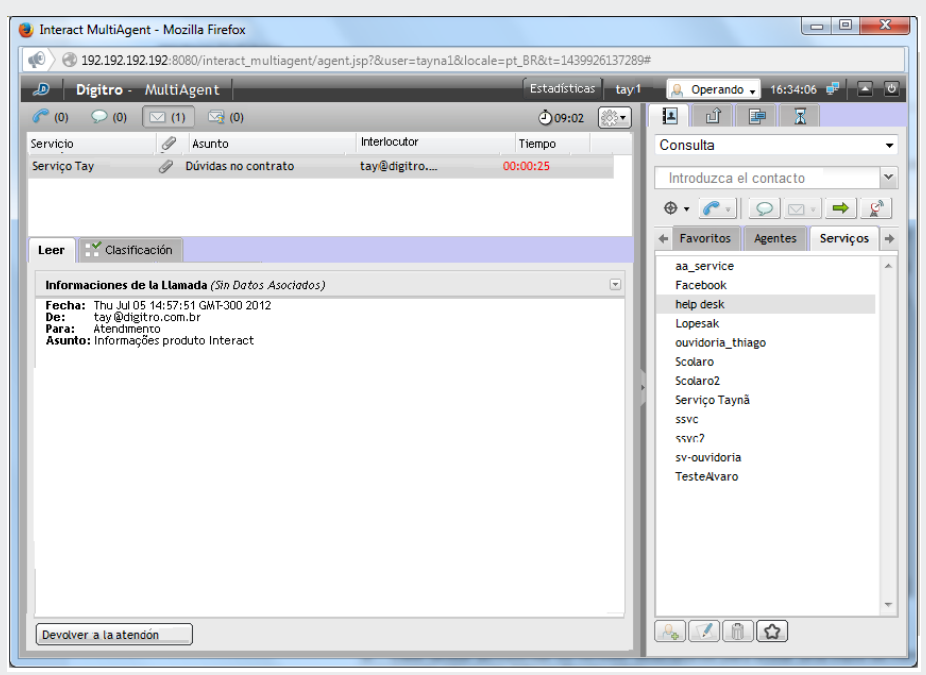

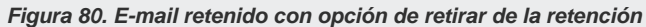

2. A continuación, haga clic en Devolver a la Atención.

## CONSULTA DE LLAMADA DE E-MAIL CON MEDIO CRUZADO (VOZ Y CHAT)

Durante una llamada de *e-mail* de servicio, un agente puede consultar a otro agente o contacto por medio del medio *Chat* o también un número externo por medio del medio Voz.

## PROCEDIMIENTO

#### Consultar medio voz y medio chat durante llamada de e-mail de servicio

Si atiende una llamada de e-mail de servicio y necesita realizar una consulta a otro agente por medio de medio voz o chat:

- 1. En el campo de la pestaña Contactos (Figura 78), seleccione al agente que desea consultar.
- 2. Haga clic en *Generar llamada de voz* para generar una consulta por medio del medio Voz o
- 3. haga clic en Selar a Generar llamada de chat para generar una consulta por medio del medio Chat.

# TRANSFERENCIA DE LLAMADA DE E-MAIL DE SERVICIO

El agente puede transferir una llamada de *e-mail* de servicio en curso (entrante o saliente) a un agente o a un contacto.

## PROCEDIMIENTO

#### Transferir / consultar llamada de e-mail de servicio

- 1. En el campo de la pestaña Contactos (Figura 78), seleccione el agente al que desea transferir la llamada.
- 2. Seleccione la opción **Consulta** para consultar un agente o transfiera la llamada:
- 3. Hay dos tipos de transferencia para el mismo servicio y para otro servicio:
  - Si la llamada es transferida a un agente, al hacer clic en el botón , la llamada será transferida al servicio de origen de la llamada.
  - Al introducir el nombre de otro servicio en el campo de la pestaña Contacto, la llamada será transferida a otro servicio al hacer clic en el botón <sup>1</sup>/<sub>2</sub>.
- 4. Tras hacer clic en el icono *⇒*, el agente entrará en uno de los modos de operación1 descritos a continuación:
  - Si <u>ninguna opción</u> está habilitada en Manager\*, el servicio no enviará la copia del e-mail al interlocutor original cuando el agente transfiera la llamada.

<sup>&</sup>lt;sup>1</sup> Estos modos de operación se configuran en el Registro de Servicios en el **Manager**\*. El agente no puede alterarlos, solo visualizar avisos, en forma de *pop-up*, sobre la configuración habilitada.

#### NOTA

Independientemente del modo de funcionamiento, los destinatarios en CC y CCO solo recibirán copia del contenido cuando el mensaje sea efectivamente <u>respondido</u>. En las <u>transferencias</u> es posible enviar una copia parcial de la atención solamente al interlocutor original.

- Si la opción «<u>Enviar copia del e-mail de respuesta al remitente</u>» está habilitada en Manager\*, se presentará la Figura 81 al agente.
  - Al hacer clic en Sí (Figura 81), la llamada será transferida y el interlocutor original recibirá una copia<sup>2</sup> del contenido descrito en la pestaña RESPONDER.
  - Al hacer clic en No (Figura 81), la llamada no será transferida y el sistema volverá a la pestaña RESPONDER para que el agente modifique el contenido, si es necesario. Cuando el agente transfiere la llamada, obligatoriamente el interlocutor recibirá una copia de su contenido. El agente no podrá alterar esa configuración del sistema.

<sup>&</sup>lt;sup>2</sup> Esa funcionalidad permite, por ejemplo, que el remitente acompañe las acciones y providencias relativas a su llamada.

Medio E-mail CAPÍTULO 5

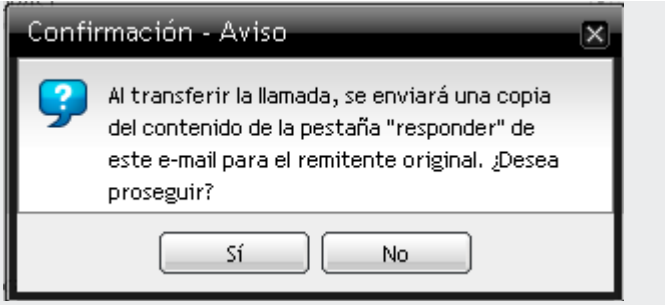

Figura 81. Modo de operación: transferir con copia para remitente

- Si la opción «<u>Permitir al agente decidir sobre el envío de copia al originador en la transferencia de la llamada</u>» está habilitada en **Manager**\*, al efectuar una transferencia, el sistema preguntará al agente si el Servicio deberá o no enviar una copia del e-mail al remitente original.
- Al hacer clic en **Sí** (Figura 82), la llamada será transferida y el remitente original recibirá una copia del contenido descrito en la pestaña RESPONDER.
- Al hacer clic en No (Figura 82), la llamada será transferida y el remitente original no recibirá una copia del contenido descrito en la pestaña RESPONDER.

## NOTA

Al solicitar una transferencia de llamada de e-mail, si el medio e-mail se encuentra desactivado en **Interact Manager**, el sistema devolverá un mensaje al usuario comunicándole que el medio e-mail ha sido desactivado en el servicio.

Medio E-mail CAPÍTULO 5

| Confi | rmación - Aviso                                                                                                    | × |
|-------|----------------------------------------------------------------------------------------------------|---|
| 9     | Al transferir la llamada ¿Desea enviar una<br>copia del contenido de la pestaña<br>"responder" de este e-mail para el remitente<br>original? |   |
|       | Sí No                                                                                                    |   |

Figura 82. Modo de Operación: El agente decide si enviará copia del mensaje

# CLASIFICACIÓN DE LLAMADA DE E-MAIL DE SERVICIO

Tras finalizar una llamada de *e-mail* de servicio, se deberán realizar dos acciones: Clasificación de Llamadas (opcional) y la Posatención (opcional). Esas dos acciones son temporizadas y configuradas en **Manager**\*.

El tiempo de clasificación definido en **Manager** puede ser 0 (cero). Cuando sea 0, la llamada no será clasificada por el agente. Para clasificar una llamada, se debe utilizar un tiempo diferente de 0.

Si el servicio está configurado para clasificar, en el momento en que se finalice la atención de la llamada de *e-mail* de servicio, se exhibirá la ventana de <u>Clasificación</u> con las opciones y el cronómetro de tiempo (Figura 83).

## **PROCEDIMIENTO**

### Clasificar llamada de e-mail de servicio

1. Tras finalizar la llamada, se abrirá la ventana de clasificación (Figura 83).

Medio E-mail CAPÍTULO 5

| Servicio    |             | Ø | Asunto       |                  | Interl |
|-------------|-------------|---|--------------|------------------|--------|
| Atendimento |             |   | Informações  | produto Interact | tayna  |
|             |             |   |              |                  |        |
| Leer        | Responder   |   | lasificación |                  |        |
|             |             |   |              |                  |        |
| _           |             |   |              |                  |        |
| Cla         | sificación: |   |              |                  |        |
| Dú          | vidas       |   |              |                  |        |
| Sup         | orte        |   |              |                  |        |
| Suş         | gestão      |   |              |                  |        |
| Tro         | te          |   |              |                  |        |
|             |             |   |              |                  |        |
|             |             |   |              |                  |        |
|             |             |   |              | ආ 00:58          |        |
|             |             |   |              | 0.000            |        |

Figura 83. Clasificación de llamada de e-mails

- 2. Seleccione el asunto para clasificar la llamada.
- 3. Haga clic en Clasificar.

No se olvide de realizar la clasificación dentro del tiempo configurado en **Manager** e indicado por el cronómetro.

# POSATENCIÓN DE LLAMADA DE E-MAIL DE SERVICIO

La Posatención indica que el agente ya finalizó la atención, pero que está autenticado realizando alguna actividad asociada a una llamada de servicio o está en descanso.

Durante ese tiempo, se considera al agente <u>indisponible</u> y no se le envía ninguna llamada de servicio.

Cuando el período de posatención está configurado, tan pronto se finalice la atención de la llamada de *e-mail* de servicio, el agente tendrá un tiempo (definido en **Manager**) para el llenado de información o registro referente a la llamada. Durante ese período, se presenta una página semejante a la Figura 84.

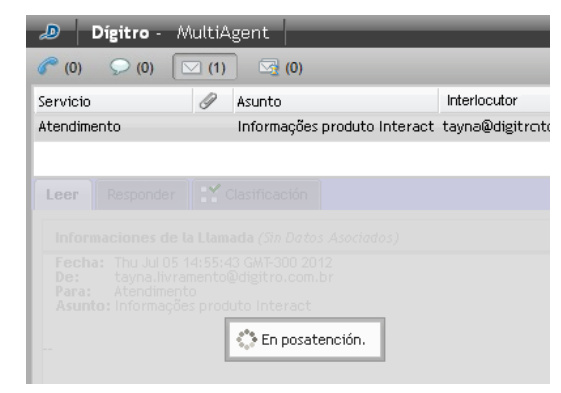

Figura 84. Posatención (e-mail)

El icono 본 al lado del registro de e-mail cierra la posatención.
Medio E-mail CAPÍTULO 5

## ASOCIACIÓN DE DATOS A LA LLAMADA DE E-MAIL

El agente puede enviar información a otro agente en el momento en que efectúa una llamada interna, una consulta o una transferencia. También puede visualizar datos asociados anteriormente.

#### PROCEDIMIENTO

#### Asociar datos a la llamada de e-mail

1. En la pantalla representada por la Figura 85, haga clic en el icono 🔼.

DÍGITRO: INTELIGENCIA - TI - TELECOM

Medio E-mail CAPÍTULO 5

| 🧈 Dígitro - MultiA                                                                                                    | lgent                |                                                                          | agente_teste101     |
|----------------------------------------------------------------------------------------------------|----------------------|--------------------------------------------------------------------------|---------------------|
| 🥟 (0) 🛛 💭 (0) 🔽 (3)                                                                                                    | (0)                  |                                                                          | ۇ09:02 🔅 🔹          |
| Servicio 🖉                                                                                                    | Asunto               | Interlocutor                                                             | Tiempo              |
| Atendimento Banco                                                                                                    | Informações          | Elaine Coelho <elaine.teste@< td=""><td>00:00:36</td></elaine.teste@<>   | 00:00:36            |
| Atendimento Banco                                                                                                    | Atualização de dados | Lucas Silva <lucas.teste@< td=""><td>00:00:05</td></lucas.teste@<>       | 00:00:05            |
| Atendimento Banco                                                                                                    | Cliente novo         | Célia Lia <celia.lia@bancot< td=""><td>00:00:05</td></celia.lia@bancot<> | 00:00:05            |
| Ler Responder Clasificación                                                                                                    |                      |                                                                          |                     |
| Dados Associados (Sem In                                                                                                    | nformações)          |                                                                          |                     |
| Numero do atendimento                                                                                                    | U0648454             | Guardar                                                                  | Cancelar            |
| Data: Thu Oct 07 10:12:18 GMT-300 2010<br>De: Elaine Coelho «elaine teste@digitro.com.br»<br>Para: Atendimento Banco<br>Assunto: Informações |                      |                                                                          |                     |
|                                                                                                    |                      |                                                                          |                     |
| Gustaria de informiações soure o multingent da Digitro.                                                                                      |                      |                                                                          |                     |
| Ourigaua.                                                                                                    |                      |                                                                          |                     |
| Responder                                                                                                    | esponder Después     | Finalizar                                                                | <u>Bajar Fuente</u> |

Figura 85. Asociar datos al e-mail

- Se abrirá la caja de texto <u>Datos Asociados</u>.
   Digite el texto que desea asociar a la llamada.
   Tras introducir los datos, haga clic en **Guardar**.
- 5. Para cancelar el envío de los datos, haga clic en **Cancelar**.

Medio E-mail CAPÍTULO 5

### PROTOCOLO DE ATENCIÓN

**Interact** cuenta con el recurso de generación de protocolo de atención (véase el manual de **Interact Manager**). Cuando está habilitado, este recurso permite asociar un protocolo de atención a la llamada de forma automática o mediante la solicitud del agente.

#### NOTA

El protocolo de atención generado por el Interact se almacena con los datos asociados, de este modo, su uso será limitado al tamaño máximo de los datos asociados.

#### PROCEDIMIENTO

#### Protocolo de Atención

- 1. Haga clic en la pestaña Información (Figura 42).
- 2. Si la asociación de protocolo está habilitada, en el panel de información de la llamada, se presentará el protocolo asociado (en el caso de la generación automática), o la opción para que el agente solicite la asociación de protocolo. En este último caso, basta con hacer clic en esta opción para que el sistema asocie el protocolo.

DÍGITRO: INTELIGENCIA - TI - TELECOM

Medio E-mail CAPÍTULO 5

| Dígitro - MultiAgent                                      | Estadísticas ta          |  |
|-----------------------------------------------------------|--------------------------|--|
| 🎓 (0) 💭 (1) 🖂 (0) 🖂 (0)                                   | •€15:33 گ                |  |
| Serviço Taynà - cliente - 00:03:45<br>¡Chat Finalizado!   |                          |  |
| 💭 Serviço Taynã - cliente - 00:00:04                      |                          |  |
| 0                                                         |                          |  |
| 🔎 cliente - 00:00:04 🌱 Clasificación                      |                          |  |
| Informaciones de la Llamada                               |                          |  |
|                                                           | <u>Generar Protocolo</u> |  |
| Fecha de Entrada: 05/01/2017 15:33:10<br>Datos Asociados: | <u>Generar Protocolo</u> |  |
| Fecha de Entrada: 05/01/2017 15:33:10<br>Datos Asociados: | <u>Generar Protocolo</u> |  |
| Fecha de Entrada: 05/01/2017 15:33:10<br>Datos Asociados: | <u>Generar Protocolo</u> |  |

Figura 86. Información de la llamada: opción agente solicita la asociación de protocolo

| 🔊 Dígitro - MultiAgent                                    |                        | Estadísticas tay |
|-----------------------------------------------------------|------------------------|------------------|
| (0) (1) (0) (0)                                           |                        | 15:28            |
| Serviço Taynà - diente - 00:00:04                         |                        |                  |
| Cliente - 00:00:05                                        |                        |                  |
| Informaciones de la Llamada                               |                        |                  |
| Fecha de Entrada: 05/01/2017 15:28:13<br>Datos Asociados: | Protocolo de atención: | 201701050000005  |
|                                                           |                        |                  |
|                                                           | [                      | Guardar Cancelar |

Figura 87. Información de la llamada: protocolo asociado a la llamada

# GLOSARIO

| Término                    | Descripción                                                                                                    |
|----------------------------|----------------------------------------------------------------------------------------------------|
| Agente                     | También se le conoce como operador o representante. Es el responsable de la atención de las llamadas que llegan a un <i>Call Center</i> o por la realización de llamadas externas en las campañas de <i>Telemarketing</i> .                                                                                                    |
| Conferencia                | Facilidad que permite interconectar varias extensiones y/o troncales<br>para conversación simultánea. La conferencia funciona de forma<br>que una extensión origen (extensión que inicia la conferencia)<br>pueda interconectar grupos de participantes.                                                                                                    |
| Consulta                   | Facilidad que permite al agente efectuar consultas a otro agente o extensión durante la atención de una llamada.                                                                                                    |
| Fidelización<br>automática | Funcionalidad que, cuando está habilitada para un servicio receptivo, hace que el sistema envíe las llamadas recibidas al último agente que efectuó la atención, según los criterios de fidelización, definidos para cada tipo de medio.                                                                                                    |
| Fila                       | Espacio al que se envían las llamadas que no se pueden atender<br>instantáneamente.                                                                                                    |
| Foco (Interfaz en)         | Indica la interfaz gráfica que está actualmente seleccionada (en foco). Mover el ratón no cambiará el foco de una interfaz a otra, pero sí al hacer clic con el botón del ratón en otra interfaz, en ese caso, el foco cambiará a la interfaz en que se hizo clic. Cuando el usuario tenga el foco en otra ventana que no sea <b>MultiAgent</b> , este recibirá las alertas habilitadas. |

Glosario

| Intercalación           | Facilidad que posibilita a una extensión intercalar a otra, es decir, escuchar e interferir en la conversación.                                                                                                    |
|-------------------------|----------------------------------------------------------------------------------------------------|
| Llamada personal        | Llamada no vinculada a un servicio.                                                                                                    |
| Llamada de servicio     | Llamada vinculada a un servicio.                                                                                                    |
| Manager                 | Interfaz gráfica destinada a la configuración y supervisión en línea de Interact Dígitro.                                                                                                    |
| Monitoreo               | Facilidad que posibilita a un supervisor (con permiso para utilizarla) monitorear a un agente.                                                                                                    |
| Operando en<br>prepausa | Cuando el agente está ocupado atendiendo a una o más llamadas y<br>ocurre una solicitud de cambio de estado a pausa, el agente pasará<br>al estado de prepausa hasta que las llamadas en curso sean<br>finalizadas. En este escenario, el agente deja de recibir nuevas<br>llamadas de servicio.<br>Hay dos tipos de prepausa: |
|                         | <ul> <li>Operando en prepausa de servicio: cuando el agente tiene<br/>llamadas de servicio en curso.</li> </ul>                                                                                                    |
|                         | <ul> <li>Operando en prepausa personal: cuando el agente tiene tan<br/>solo llamadas personales en curso.</li> </ul>                                                                                                    |
|                         | <b>Observación</b> : Es posible salir del estado de prepausa, cambiando el estado a operando.                                                                                                    |
| Pausa automática        | Funcionalidad que permite la programación de horarios para que el<br>sistema atribuya el estado pausa automática a un agente y lo<br>obligue a permanecer en ese estado según la programación<br>configurada.                                                                                                    |
| Preview (Discador)      | Método de marcado en el que <b>Interact</b> envía los datos del cliente al agente antes de realizar la llamada. El agente puede autorizar la llamada o reprogramarla.                                                                                                    |

Glosario

| Reprogramación      | Facilidad que permite reprogramar una llamada de voz de servicio<br>cuando el cliente no atiende o pide al agente que lo contacte en otro<br>horario o en otra fecha.                                                                                                    |
|---------------------|----------------------------------------------------------------------------------------------------|
| Servicio Activo     | El sistema o el agente generan llamadas al cliente.                                                                                                    |
| Servidor            | Una computadora configurada para suministrar servicios a una red.                                                                                                    |
| Skill               | La <i>skill</i> es un nombre (habilidad) y una nota dadas a un agente. Un agente puede tener más de una <i>skill</i> y tendrá una nota para cada una de ellas. Esa nota es creciente, es decir, cuanto mayor sea la nota, más apto estará el agente en determinada habilidad.         |
| Skill Based Routing | El enrutamiento de <b>Interact</b> <i>MultiAgent</i> se basa en habilidades –<br><i>Enrutamiento Basado en Skills</i> . Hay características asociadas a un<br>agente. Con base en esas características, el agente está o no apto<br>para atender una determinada llamada de servicio. |
| Transferencia       | Facilidad que permite al agente transferir una llamada a otra extensión durante la atención.                                                                                                    |